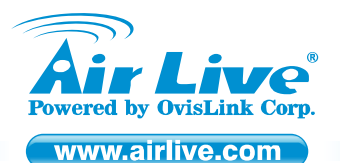

AirLive WN-360USB Wireless 11N USB Dongle

Quick Setup Guide

# **Table of Contents**

List of Languages

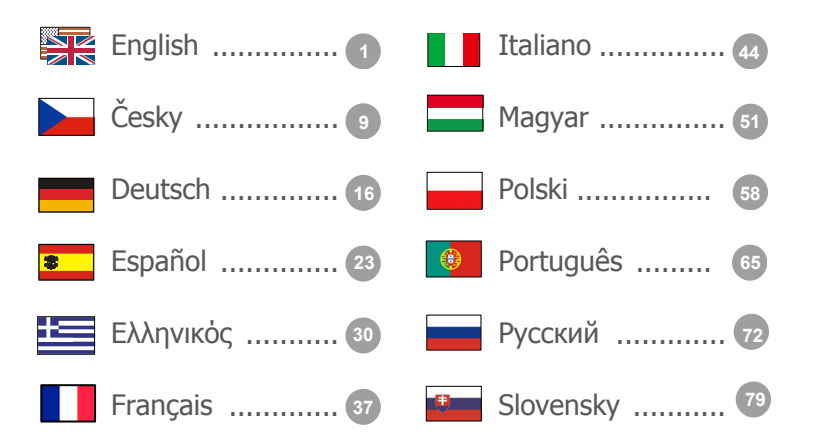

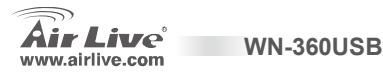

### **Declaration of Conformity**

We, Manufacturer/Importer OvisLink Corp. 5F, NO.6, Lane 130, Min-Chuan Rd., Hsin-Tien City, Taipei County, Taiwan

Declare that the product High Power Wireless 11N USB Dongle AirLive WN-360USB is in conformity with In accordance with 2004/108/EC Directive and 19995 EC-R. & TTE Directive

| 1 | <u>Clause</u><br>EN 300 328 V1.7.1<br>(2006-10)                         | Description<br>Electromagnetic compatibility and Radio spectrum Matters (ERM); Wideband transmission equipment operating in the 2.4GHz ISM band<br>and using spread spectrum modulation techniques; Part 1 : technical characteristics and test conditions Part2 : Harmonized EN covering<br>Essential requirements under article 3.2 of the R&TTE Directive |  |  |  |  |  |
|---|-------------------------------------------------------------------------|----------------------------------------------------------------------------------------------------|--|--|--|--|--|
| 1 | EN 301 489-1 V1.6.1<br>(2005-09)<br>  EN 301 489-17 V1.2.1<br>(2002-08) | Electromagnetic compatibility and Radio spectrum Matters (ERM); Electromagnetic compatibility (EMC) standard for radio equipment and<br>Services; Part 17 : Specific conditions f or wideband data and HIPERLAN equipment                                                                                                    |  |  |  |  |  |
|   | EN 50392:2002                                                           | Generic standard to demonstrate the compliance of low power electronic and electrical apparatus with the basic restrictions related to human exposure to electromagnetic field (10MHz - 300GHz)                                                                                                    |  |  |  |  |  |
|   | EN 60950-1:2001+All<br>:2004                                            | Safety for information technology equipment including electrical business equipment                                                                                                    |  |  |  |  |  |
|   | CE marking                                                              | CEO                                                                                                    |  |  |  |  |  |
|   | Signature :<br>Name :<br>Position/ Title :                              | Albert Yeh<br>Vice President                                                                                                    |  |  |  |  |  |
|   | Date :                                                                  | 2008/12/24                                                                                                    |  |  |  |  |  |

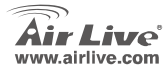

**WN-360USB** 

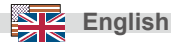

### Note on the FCC standard

This equipment has been tested and found to comply with the limits for a Class B digital device pursuant to Part 15 of the FCC Rules. These limits are designed to provide reasonable protection against harmful interferences when the equipment is operating in a commercial area. This equipment generates, uses and may radiate radio frequency energy, and if not installed in accordance with the user guide, may cause interference in the transmission of radio communications. If operating in a residential area, it is probable this equipment will cause harmful interference, in which case the user will be required to try to correct this interference using his own means.

### Note on CE Marking

This is a Class B product. In a residential area this product may cause radio interference, in which case the user can be required to take the appropriate measures. OvisLink Corp. hereby declares that AirLive WN-360USB meets the basic requisites of directive 99/05/CE, and is therefore liable for the accuracy of these data:

OvisLink Corp. 5F, No.6 Lane 130, Min-Chuan Rd, Hsin-Tien City, Taipei, Taiwan TEL: +886-2-2218-6888

### Warranties

This product has undergone various quality controls to ensure proper operation.

This product is covered by a two-year warranty for countries inside European Union. For other countries, the warranty period is one year only. In the event of any manufacturing fault or breakdown, it will be repaired by OvisLink Corp. Please contact your supplier for details on the procedure to follow. This warranty shall not be applicable in the event of damage caused by improper use of the product, accidents, faulty handling or manipulation nor any future incompatibility with third party products.

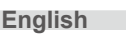

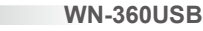

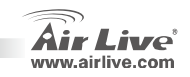

### **Hardware Installation**

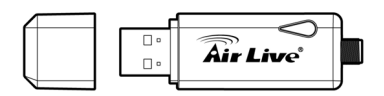

| LED Name          | Light Status | Description                                                                                   |
|-------------------|--------------|-----------------------------------------------------------------------------------------------|
| Link/<br>Activity | Flash        | The network card has linked to a wireless access point and is receiving or transferring data. |
|                   | Off          | No wireless activity.                                                                         |

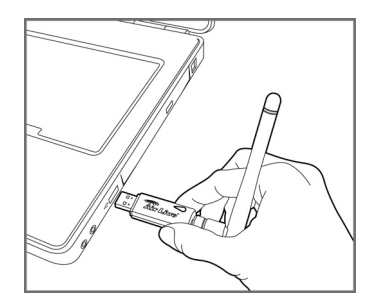

Insert the USB wireless network card into an empty USB 2.0 port of your computer when computer is switched on.

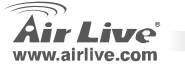

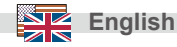

# **Driver & Utility Installation**

- 1. Exit all Windows programs. Insert the CD-ROM into the CD-ROM drive of your computer. If the CD-ROM is not launched automatically, please run "D:\autorun.exe" where D is the letter of your CD-ROM drive.
- The Main screen of the CD-ROM appears. Select Install Driver & Utility to start installation.

# Utility Installation

1. Please read the end user license agreement and select "I accept the terms of the license agreement" to accept license agreement. Click Next.

Please select 'Allow' if Windows indicates that 'an unidentified program wants access to your computer'.

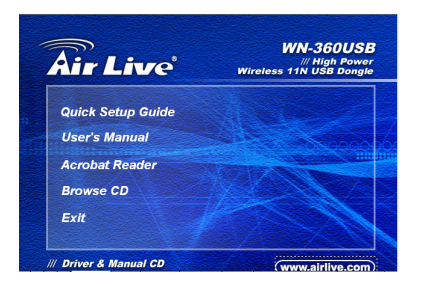

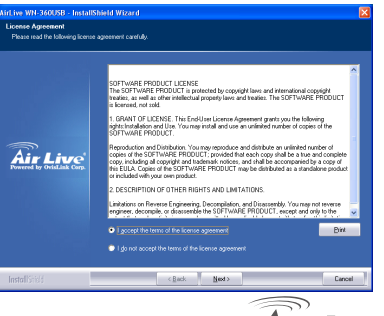

**WN-360USB** 

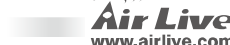

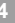

Enalish

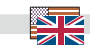

 Please select 'AirLive Configuration Tool'; then click Next.

 Please select 'Optimize for WiFi mode' for wireless compatibility, then click Next.

If you want to enhance wireless performance, please select 'Optimize for performance mode'. However, wireless compatibility is not guaranteed in this mode. Please refer to user manual for details of performance mode.

If you see 'Found New Hardware' message again, please ignore it and wait.

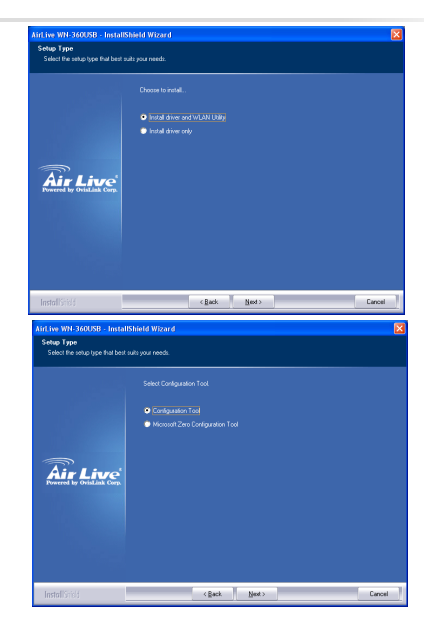

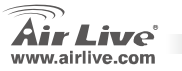

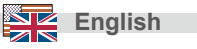

#### 4. Click Install.

| AirLive WN-360U58 - Install<br>Ready to Install the Program<br>The witard is ready to begin inst | Shinkld Wizard 🛛 🔀    |
|--------------------------------------------------------------------------------------------------|-----------------------|
|                                                                                                  |                       |
| Air Live                                                                                         |                       |
| InstallStick                                                                                     | < Back [retail Cancel |

 When you see this message, please click Finish to complete the driver installation process.

### 5. Click Continue Anyway.

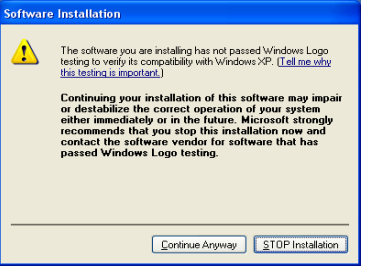

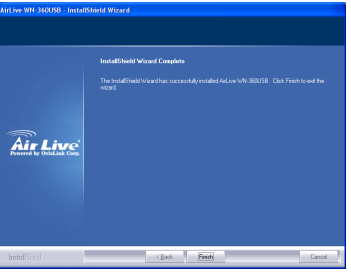

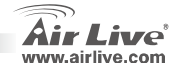

English

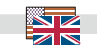

# **Connect to Wireless Access Point**

Using Configuration Utility to Connect to Wireless Access Point

- After installation is complete, wireless configuration utility will be shown as an icon at the lower-right corner of your windows desktop. Please click the icon by right mouse key, and select Launch Config Utilities.
- Configuration utility will scan for wireless access points automatically, and all found access points will be displayed. Please select an access point you wish to connect, and click Connect.

If the wireless access point you want to connect does not show here, please click **Rescan**.

 You'll be prompted to input the SSID (the name of wireless access point) if the SSID of the access point you want to connect is hidden, then click OK.

The SSID you input here must be identical to the SSID setting of the wireless access point you want to connect.

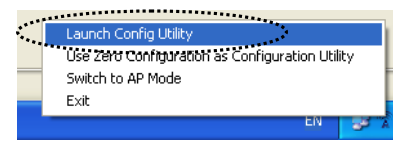

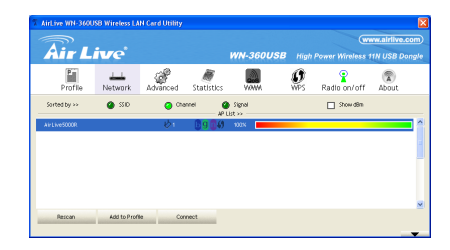

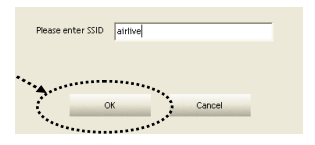

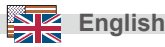

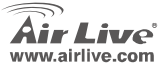

4. If the wireless access point uses encryption, you have to input WEP passphrase or WPA preshared key. Please ask the owner of the wireless access point you want to connect, and input the correct passphrase/preshared key here, then click OK. If the value you inputted here is wrong, you will not be able to connect to wireless access point.

Authentication type is selected automatically, please don't change it.

 If the wireless access point is successfully connected, you'll see a 'Connected' message displayed at the lower-left corner of wireless configuration utility window. Click OK to exit.

> For advanced settings and other features of this PCI wireless network card, please refer to user manual enclosed in the supplied CD-ROM

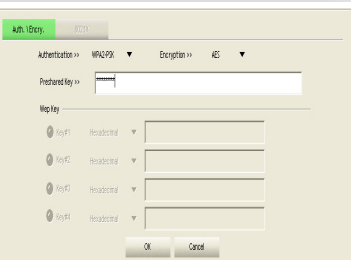

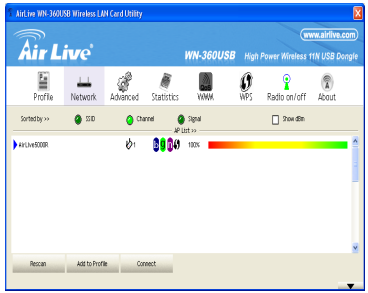

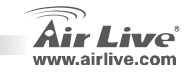

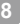

English

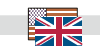

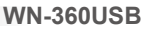

Česky

### FCC Standard - upozornění

Toto zařízení bylo testováno a vyhovuje předpisům třídy B pro digitální zařízení, na základě odstavce 15, FCC pravidel. Tyto limity jsou vytvořeny po poskytování účinné ochrany před škodlivými vlivy zařízení pracující v komerční sféře. Toto zařízení vyzařuje radiové vlny a pokud není instalováno a používáno v souladu s touto uživatelskou příručkou, tak může vykazovat rušení okolní radiové komunikace. Provoz tohoto zařízení v osídlených oblastech bude pravděpodobně příčinou nežádoucího rušení. V tomto případě by měl uživatel přijmout opatření, která povedou ke korekci rušení.

### CE Marking - upozornění

Toto zařízení odpovídá třídě B. V domácím prostředí může způsobovat radiové rušení. V tomto případě by měl uživatel přijmout odpovídající opatření. Společnost OvisLink Corp. takto deklaruje, že AirLive WN-360USB splňuje základní pravidla norem 99/05/CE, a je proto odpovědná za správnost všech údajů:

OvisLink Corp. 5F, No.6 Lane 130, Min-Chuan Rd, Hsin-Tien City, Taipei, Taiwan TEL: +886-2-2218-6888

#### Záruka

Tento produkt byl podrobený rozličným kontrolám kvality k zajištění všech funkcí. Tento produkt podléhá dvouleté záruce v krajinách Evropské Unie. V ostatních krajinách je záruční doba stanovena na jeden rok. V případě výrobních závad nebo nefunkčnosti bude zařízení opraveno společností OvisLink Corp. Prosím kontaktujte svého dodavatele, který vám sdělí detailní informace. Záruka nebude uznána pokud dojde k poškození zařízení vlivem nestandardního užívání, např.: fyzické poničení následkem pádu, nesprávná manipulace, neautorizované zásahy, provoz v extremních podmínkách atd.

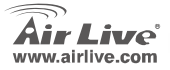

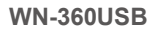

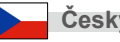

### Hardwarová instalace

10

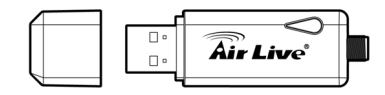

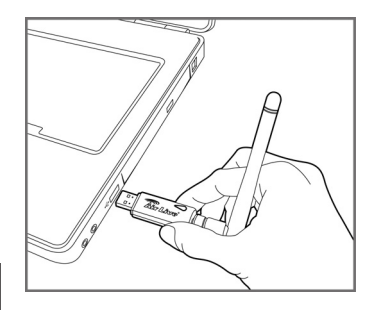

| Jméno LED           | Stav LED | Popis                                                                                     |
|---------------------|----------|-------------------------------------------------------------------------------------------|
| Linka /<br>aktivita | Bliká    | Síťová karta je připojena<br>k bezdrátovému access pointu a<br>přijímá nebo odesílá data. |
|                     | Off      | Wireless není aktivní.                                                                    |

Při zapnutém počítači, vložte USB wireless (bezdrátovou) síťovou kartu do volného USB 2.0 portu ve Vašem počítači.

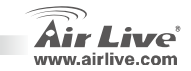

Česky

# Česky

### Instalace ovladačů a utilit

- Ukončete všechny spuštěné programy. Vložte instalační CD-ROM do optické mechaniky. Pokud se instalační průvodce nespustí automaticky, tak ji můžete spustit ručně programem autorun.exe
- Objeví se úvodní obrazovka instalace, zvolte možnost "Instalace ovladače a utility" pro zaházejí instalace.

### **Utilit Installation**

 Přečtěte si prosím koncovou uživatelskou licenci a potvrďte souhlas stiskem tlačítka "I accept the terms of the license agreement". Pokračujte stiskem tlačítka Next.

Zvolte možnost "Allow" (povolit) pokud systém Windows rozpozná, že jedná o neidentifikovatelný program, který žádá o přístup do vašeho systému.

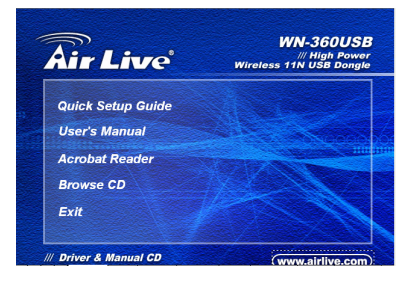

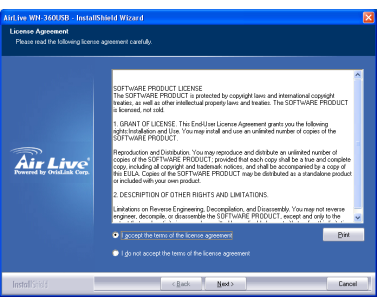

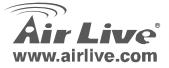

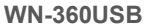

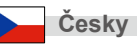

 Zvolte "AirLive Configuration Tool", pokračujte stiskem tlačítka Next.

 Zvolte "Optimize for WiFi mode" pro nastavení bezdrátové kompatibility, pokračujte stiskem tlačítka Next.

> Pokud chcete zvýšit bezdrátový výkon, tak zvolte možnost "Optimize for performance mode". Ovšem v tomto módu není bezdrátová kompatibilita garantována. Pro další detaily doporučujeme nastudovat podrobný uživatelský manuál.

Pokud uvidíte opět hlášení "Found New Hardware", ignorujte jej prosím.

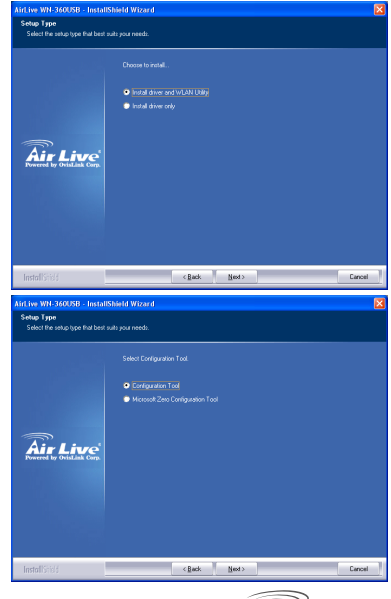

**WN-360USB** 

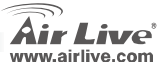

Českv

skv

#### 4. Klikněte na "Install".

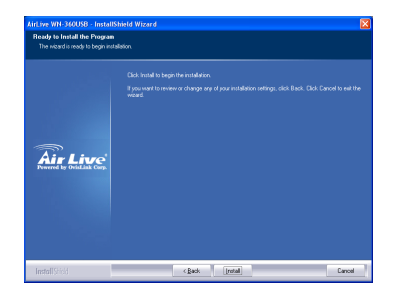

 Když uvidíte tuto zprávu, klikněte na "Finsh" a tím dokončíte instalační proces. 5. Klikněte na "Continue Anyway".

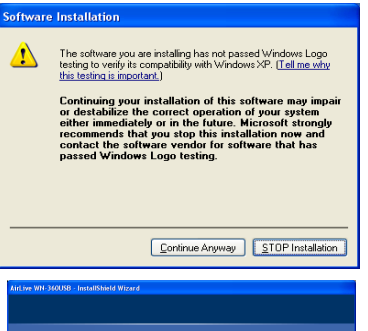

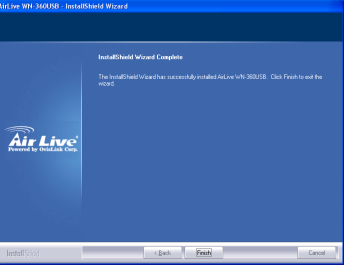

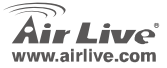

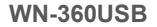

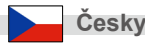

# Připojení k bezdrátovému přístupovému bodu

Připojení k přístupovému bodu s využitím konfigurační utility

- Po dokončení instalace se objeví ikona konfigurační utility bezdrátové sítě. Klikněte na tuto ikonu pravým tlačítkem a zvolte možnost "Launch Config Utilities".
- Konfigurační utilita proskenuje bezdrátovou síť a zobrazí všechny dostupné přístupové body. Vyberte přístupový bod, ke kterému se chcete připojit a stiskněte "Connect"

Pokud nezobrazí přístupový bod, ke kterému se chcete připojit, tak stiskněte "Rescan".

 Budete vyzváni aby jste zadali SSID (jméno bezdrátového přístupového bodu), pokud bude mít přístupový bod ke kterému se chcete připojit, SSID skryté.

SSID musí být stejné jako SSID, které má nastaveno přístupový bod.

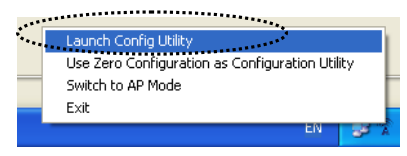

| 1 | AirLive WN-3600 | SB Wireless LA | N Card Utility |        |                   |                 |                  |             | X     |
|---|-----------------|----------------|----------------|--------|-------------------|-----------------|------------------|-------------|-------|
|   | 7.              |                |                |        |                   |                 |                  | vw.alriive. |       |
|   | Air L           | ive            |                |        | WN-360USB         | High            | Power Wireless 1 | 1N USB D    | ongle |
|   | Profile         | Network        | Advanced       |        | NAMA.             | <b>O</b><br>WPS | Radio on/off     | About       |       |
|   | Sorted by >>    | <b>0</b> SSD   | 😦 Cha          | nnei 🧯 | Signal<br>List >> |                 | Stow dam         |             |       |
|   | Air1ive5000R    |                | ¢1             | 0904   | 1025              |                 |                  |             |       |
|   |                 |                |                |        |                   |                 |                  |             |       |
|   |                 |                |                |        |                   |                 |                  |             |       |
|   |                 |                |                |        |                   |                 |                  |             |       |
|   |                 |                |                |        |                   |                 |                  |             |       |
|   |                 |                |                |        |                   |                 |                  |             | 2     |
|   | Rescan          | Add to Profi   | le Cor         | nect   |                   |                 |                  |             |       |
|   |                 |                |                |        |                   |                 |                  |             | *     |

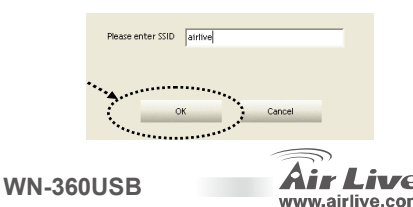

4

Cesk

4. Pokud používá bezdrátový přístupový bod šifrování, tak by jste měli zadat WEP nebo WPA klíč. Po kliknutí na ikonu připojení budete vyzváni k jeho zadání, po zadání pokračujte kliknutím na OK. Pokud jste nezadali správné hodnoty požadovaných klíčů, tak nebude připojení umožněno.

Typ ověřování je zvolen automaticky, neměňte ho.

 Pokud jste úspěšně připojeni k bezdrátovému přístupovému bodu, tak se vám v pravé dolní části obrazovky zobrazí připojovací notifikace. Kliknutím na OK připojování ukončíte.

> Pro rozšířené nastavení a další funkce této PCI bezdrátové síťové karty, doporučujeme nastudovat uživatelský manuál na přiloženém CD.

> > **WN-360USB**

| Authentication >> | WPA2-P3X    | •   | Encryption >> | ÆS | ٠ |  |
|-------------------|-------------|-----|---------------|----|---|--|
| Prechared Key >>  | -           |     |               |    |   |  |
| Wep Key           |             |     |               |    |   |  |
| <b>0</b> (c)\$1   | Hexadecimal | *   |               |    |   |  |
| 0.1012            | Hexadecimal | * [ |               |    |   |  |
| <b>()</b> (e)#)   | Hexadecimal | v [ |               |    |   |  |
| 0 Key#4           | Hexadecimal | - T |               |    |   |  |

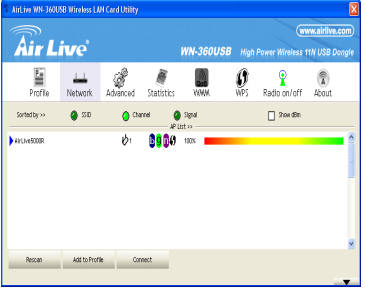

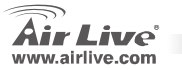

Česky

#### Anmerkungen zum FCC-Standard

Dieses Produkt wurde getestet und ist anerkannt worden, mit den Richtlinien der FCC, Teil 15 für digitale Geräte der Kategorie B übereinzustimmen. Diese Beschränkungen sind dafür bestimmt, einen angemessenen Schutz gegen schädliche Störungen zu bieten wenn die Produkte in einer gewerblichen Umgebung verwendet werden. Diese Produkte erzeugen und benutzten Radiofrequenzen und können darüber hinaus solche ausstrahlen. Bei einer Installation und Nutzung, die sich nicht nach dieser Bedienungsanleitung richtet kann zudem eine schädliche Störung des Funkverkehrs auftreten. Beim Betrieb dieser Produkte im Wohnbereich sind solche Störungen nicht unwahrscheinlich. In diesem Fall wird der Benutzer dazu aufgefordert, die Störungen auf eigene Kosten zu beseitigen.

#### Anmerkungen zum CE-Zeichen

Hier handelt es sich um ein Produkt der Kategorie B. In häuslicher Umgebung können solche Produkte Funkstörungen hervorrufen. In diesem Fall kann der Benutzer aufgefordert werden, entsprechende Maßnahmen zu treffen. Die Firma OvisLink erklärt hiermit, dass der AirLive WN-360USB die Basisanforderungen der CE-Direktive 99/05/CE erfüllt und ist somit verantwortlich für die Verlässlichkeit dieser Angaben:

OvisLink Corp. 5F, No.6 Lane 130, Min-Chuan Rd, Hsin-Tien City, Taipei, Taiwan TEL: +886-2-2218-6888

### Garantiebestimmungen

Um einen sicheren Betrieb zu gewährleisten wurde dieses Produkt verschiedenen Qualitätskontrollen unterzogen. Für dieses Produkt werden innerhalb der Europäischen Union zwei Jahre Garantie gewährt. In anderen Ländern beträgt die Garantiedauer nur 1 Jahr. Im Falle eines Herstellungsfehlers oder Defektes wird das Gerät durch Ovislink repariert. Bitte fragen Sie in einem solchen Fall Ihren Händler nach weiteren Details. Diese Garantie gilt nicht im Falle eines Schadens durch unsachgemäße Benutzung, Unfallschäden, Transportschäden oder einer Manipulation des Gerätes, sowie auch nicht bei zukünftigen Inkompatibilitäten mit Produkten eines Dritten.

De

Deutsch

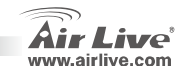

### **Hardware Installation**

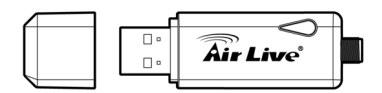

| LED Name            | Status   | Beschreibung                                                                             |
|---------------------|----------|------------------------------------------------------------------------------------------|
| Link /<br>Aktivität | Blinkend | Der Adapter hat eine Verbindung<br>mit einem Funknetzwerk und<br>überträgt gerade Daten. |
|                     | Aus      | Keine Funkaktivität                                                                      |

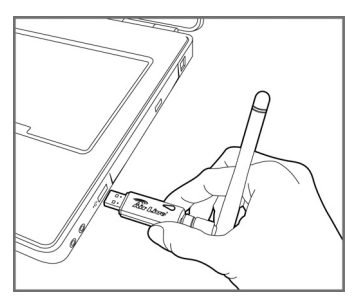

Verbinden Sie den USB WLAN Adapter mit einem freien USB 2.0 Anschluss Ihres eingeschalteten PCs.

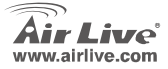

### Installation der Treiber und des Utility

- Beenden Sie bitte alle Windows-Programme und Igen Sie die CD-Rom in das CD-ROM-Laufwerk Ihres Computers. Wenn sich diese nicht automatisch startet, starten Sie bitte "D:\autorun.exe", wobei D der Laufwerksbuchstabe Ihres CD-ROM-Laufwerks ist.
- Nun erscheint das Haupt-Fenster der CD-ROM. Wählen Sie "Installation der Treiber und des Utility" um die Installation zu starten.

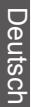

### Installation der Utility

 Bitte lesen Sie die Endbenutzer-Lizenzvereinbarung und klicken Sie auf "I accept the terms of the license agreement" um diese zu akzeptieren'. Dann klicken Sie auf 'weiter'.

Falls Windows anzeigt, dass ein unidentifiziertes Programm auf den Computer zugreifen will klicken Sie bitte auf "Erlauben".

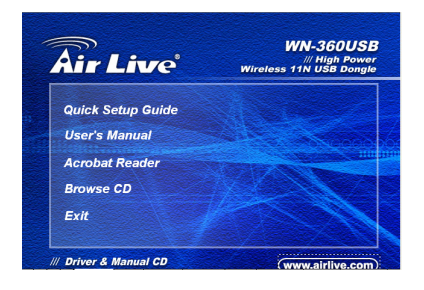

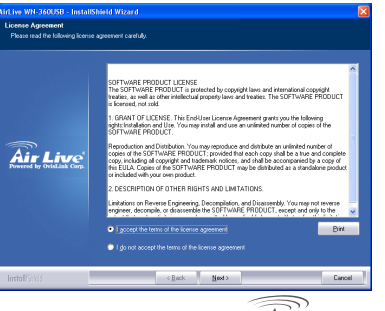

**WN-360USB** 

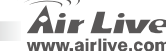

Deutsch

 Klicken Sie auf 'AirLive Configuration Tool'. Dann klicken Sie auf 'weiter'.

 Um einen optimale Wireless-Kompatiblität zu erreichen klicken Sie bitte auf 'Optimize for WiFi mode'. Dann klicken Sie auf 'weiter'.

> Wenn Sie dagegen eine erhöhte WLAN-Geschwindigkeit bevorzugen wählen Sie bitte 'Optimize for performance mode'. Das kann allerdings zu Lasten der Kompatibilität mit anderen WLAN-Geräten gehen. Weitere Details zu diesem geschwindigkeitsoptimierten Modus entnehmen Sie bitte dem Benutzerhandbuch.

Sollten Sie nochmals die Nachricht 'Neue Hardware gefunden' sehen, so ignorieren Sie diese bitte und warten Sie.

**WN-360USB** 

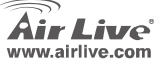

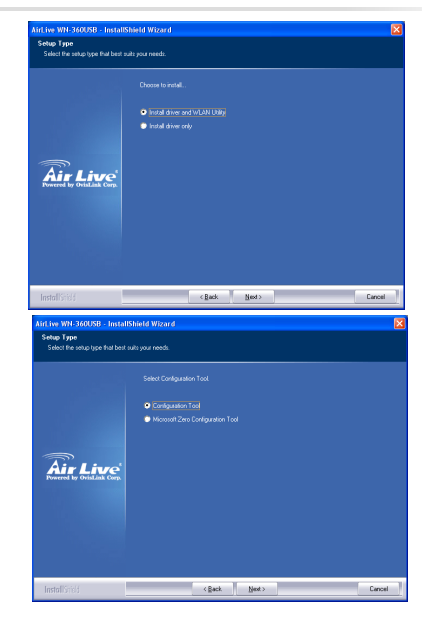

Deutsch

4. Klicken Sie auf 'Install'.

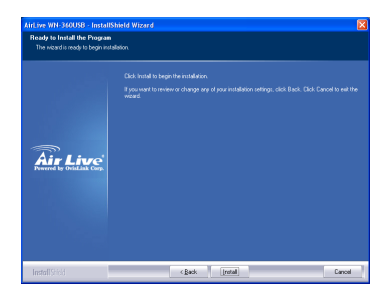

 Wenn Sie diese Nachricht sehen schließen Sie bitte die Installation der Treiber durch einen Klick auf 'Fertig" ab.

Deutsch

5. Klicken Sie auf 'Continue Anyway'.

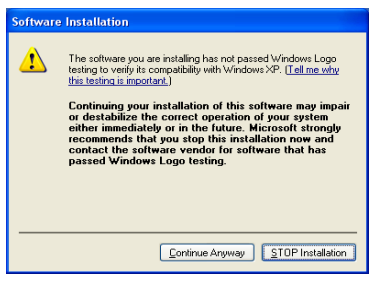

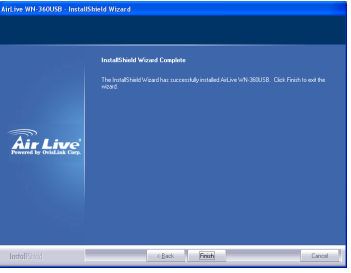

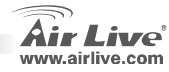

# Verbindung mit einem WLAN-Access-Point herstellen

Benutzung des Konfigurations-Utility um eine Verbindung mit einem WLAN-AP herzustellen

- Nach dem die Installation beendet ist erscheint das WLAN-Konfigurations-Utility als Icon in der unteren rechten Ecke Ihres Windows-Desktop. Wählen Sie bitte mit einem Rechtsklick darauf 'Launch Config Utilities'.
- Das Konfigurations-Utility wird nun automatisch eine Suche nach Wireless-APs durchführen und alle gefundenen Access-Points anzeigen. Wählen Sie bitte einen AP, mit dem Sie sich verbinden möchten, und klicken Sie auf 'Connect'.

Falls der WLAN-AP, mit dem Sie sich verbinden möchten, nicht aufgeführt wird klicken Sie bitte auf 'Rescan'.

 Für den Fall, dass die SSID des Wireless-AP, mit dem Sie sich verbinden wollen, versteckt ist, werden Sie zu deren Eingabe aufgefordert. Klicken Sie danach auf 'OK'.

Die SSID, die Sie hier eingeben, muss identisch zu der SSID in den Einstellungen des WLAN-AP sein, zu dem Sie eine Verbindung herstellen möchten.

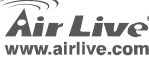

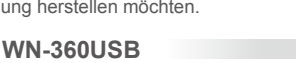

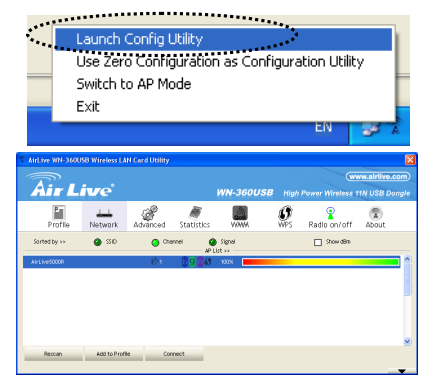

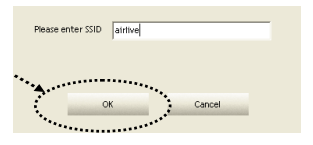

Deutsch

4. I Falls der WLAN-Access-Point eine Verschlüsselung benutzt müssen Sie entweder die WEP-Passphrase oder den WPA-Preshared-Key eingeben. Fragen Sie bitte den Betreiber des WLAN-AP nach den erforderlichen Daten und geben Sie das korrekte Passwort/Preshared Key ein. Klicken Sie dann auf 'OK'. Wenn der Wert, den Sie hier eingegeben haben, falsch ist, werden Sie nicht in der Lage sein, eine Verbindung mit dem WLAN-AP aufzubauen.

#### Authentisierung Art vorgewählt automatisch. Bitte ändere sie nicht.

Wenn ein erfolgreicher Verbindungsaufbau mit dem WLAN-AP erfolgt ist sehen in der unteren linken Ecke des WLAN-Konfigurations-Utility die Nachricht 'Connected'. Klicken Sie auf 'OK' um das Utility zu verlassen.

Weitere Einstallmöglichkeiten und Besonderheiten entnehmen Sie bitte dem auf der CD-ROM mitgelieferten Benutzerhandbuch.

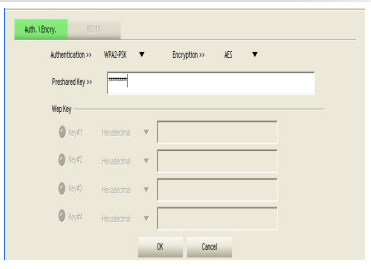

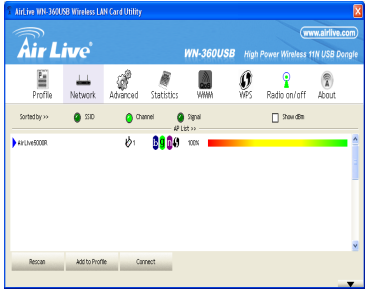

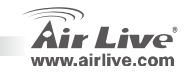

**WN-360USB** 

5.

### Nota sobre el estándar FCC

Este equipo ha sido probado y funciona completamente bajo las regulaciones para los equipos digitales Clase B, coincidentemente con la parte 15 de las reglas de FCC. Estos limites se diseñan para proporcionar protección razonable contra la interferencia dañosa cuando el equipo opera en un ambiente comercial. Este equipo usa y puede generar frecuencia de radio y, si no se instala y usa de acuerdo con la guía del usuario, puede causar interferencia dañosa para otros transmisores de radio. Es probable que el funcionamiento de este equipo en una área residencial cause interferencia, en ese caso el usuario tendrá que corregir la interferencia por su propios medios.

### Nota sobre CE Marking

Este es un producto Clase B, en un ambiente domestico puede causar interferencia de radio, in este caso el usuario puede ser que requiera tomar mediadas adecuadas. OvisLink S.A. declara por la presente que el AirLive WN-360USB cumple con los requisitos básicos de las directivas 99/05/CE, y es por consiguiente responsable por la exactitud de estos datos:

OvisLink Corp. 5F, No.6 Lane 130, Min-Chuan Rd, Hsin-Tien City, Taipei, Taiwan TEL: +886-2-2218-6888

#### Garantías

Este producto ha sido sometido a varios controles para asegurar el funcionamiento apropiado. Este producto esta cubierto por dos anos de garantía para los países que componen la Unión Europea. Por otros países, el periodo de garantía es de un ano. En el caso de un falla de fabricación o rotura, sera reparado por Ovislink Corp. Por favor contáctese con su distribuidor para mayor información de este procedimiento. Esta garantía no será aplicable en caso de daño causado por el uso impropio del producto, accidentes, manejo defectuoso o manipulación ni cualquier incompatibilidad futura con terceros productos.

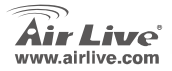

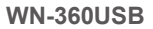

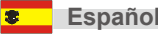

### Instalación de Hardware

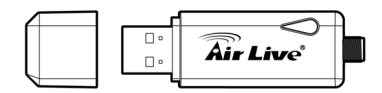

| Nombre del | Estado del | Descripción                      |
|------------|------------|----------------------------------|
| LED        | Indicador  |                                  |
| Enlace/    | Titilando  | La tarjeta de red ha establecido |
| Activided  |            | enlace con un Access Point y     |
| Actividad  |            | está recibiendo o transfiriendo  |
|            |            | datos                            |
|            | Apagado    | No hay actividad                 |

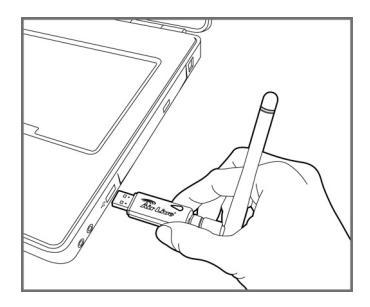

Inserte la tarjeta de Red Inalámbrica USB en un Puerto USB 2.0 disponible de su computador cuando ésta esté encendida.

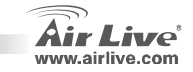

# Instalación de Driver y utilitarios

- Salga de todos los programas. Inserte el CD dentro de la lectora de CD-ROM de su computadora. Si el CD no corre automaticamente, por favor corra "D:lautorun.exe" donde la D es la unidad de CD-ROM.
- Cuando la principal pantalla aparezca, seleccione "Instale Controladores y Utilitarios" para iniciar la instalación.

# Instalación utilitarios

 Por favor lea la licencia del acuerdo para usuario final y de su aceptación haciendo clic en 'l accept the terms of the license agreement", luego haga clic en 'Next>'.

Por favor selecciones 'Allow' si emerge una ventana con esta indicación 'an unidentified program wants access to your computer'.

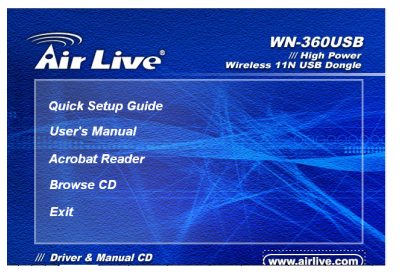

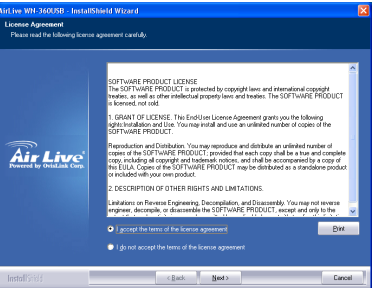

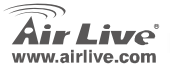

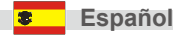

 Por favor seleccione 'AirLive Configuration Tool', luego haga clic en 'Next>'.

 Por favor seleccione 'Optimize for WiFi mode' para la compatibilidad inalambrica, luego haga clic en 'Next>'.

Si quiere mejorar el rendimiento inalambrico, por favor seleccione 'Optimize for performance mode' sin embargo la compatibilidad inalambrica no esta garantizada en este modo. Por favor refierace al manual del usuario para obtener mayor información sobre el 'performance mode'.

Si usted ve nuevamente este mensaje 'Found New Hardware' ignorelo y espere.

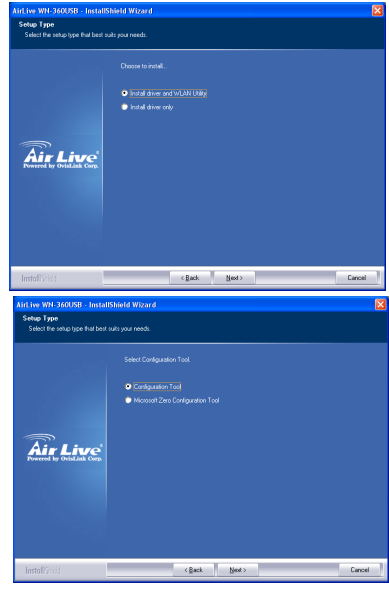

**WN-360USB** 

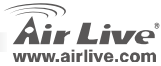

Español

4. haga clic en 'Install'.

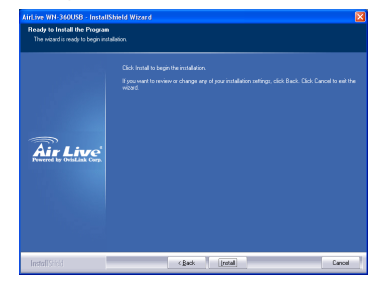

 Cuando usted vea este mensaje, por favor haga clic en 'Finish' para completar el proceso de instalación de los Drivers.

| naya          | ciic en continue Anyway.                                                                                                    |  |  |  |  |  |  |  |
|---------------|----------------------------------------------------------------------------------------------------|--|--|--|--|--|--|--|
| Software      | Installation                                                                                                    |  |  |  |  |  |  |  |
| <u>1</u>      | The software you are installing has not passed Windows Logo<br>treting to verip it a compatibility with Windows XP. [[a] me why<br>this testino is imposter.]<br>Continuing your installation of this software may impair<br>or destabilize the correct operation of your system<br>either immediately or in the future. Microsoft strongly<br>recommends that you stop this installation now and<br>passed Windows Logo testing. |  |  |  |  |  |  |  |
|               | Continue Anyway                                                                                                    |  |  |  |  |  |  |  |
| Aid ins W01-3 | OURR - InstallShidd Wisserd                                                                                                    |  |  |  |  |  |  |  |
| Autors Duty   |                                                                                                    |  |  |  |  |  |  |  |
| Aire          | Install final Hole of Couples The start Part of the second product Action with 2021B (Oct Finith used for<br>entropy)                                                                                                    |  |  |  |  |  |  |  |
| Install Stick | < gadk Frink Cancel                                                                                                    |  |  |  |  |  |  |  |

hage alia on 'Continue Anuway'

5.

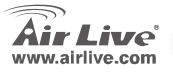

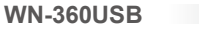

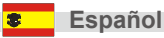

# **Connect to Wireless Access Point**

Using Configuration Utility to Connect to Wireless Access Point

- After installation is complete, wireless configuration utility will be shown as an icon at the lower-right corner of your windows desktop. Please click the icon by right mouse key, and select Launch Config Utilities.
- Configuration utility will scan for wireless access points automatically, and all found access points will be displayed. Please select an access point you wish to connect, and click Connect.

If the wireless access point you want to connect does not show here, please click **Rescan**.

 You'll be prompted to input the SSID (the name of wireless access point) if the SSID of the access point you want to connect is hidden, then click OK.

The SSID you input here must be identical to the SSID setting of the wireless access point you want to connect.

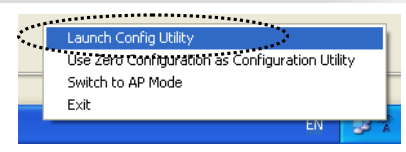

| AirLive WN-360L | JSB Wireless LA | N Card Utility |                 |                   |                 |                  |            | Đ     |
|-----------------|-----------------|----------------|-----------------|-------------------|-----------------|------------------|------------|-------|
| A               |                 |                |                 |                   |                 |                  | w.airiive. |       |
| AITL            | ive             |                |                 | WN-360USB         | High            | Power Wireless 1 | IN USB D   | ongle |
| Profile         | Network         | Advanced       | )<br>Statistics | VANA              | <b>O</b><br>WPS | Radio on/off     | About      |       |
| Sorted by >>    | 🎱 SID           | <b>O</b> Chi   | annei 🖉         | Signal<br>List >> |                 | Show dBm         |            |       |
| Air1NeS000R     |                 | ¢1             | 0904            | 100×              |                 |                  |            | •     |
|                 |                 |                |                 |                   |                 |                  |            | - 1   |
|                 |                 |                |                 |                   |                 |                  |            |       |
|                 |                 |                |                 |                   |                 |                  |            | 1     |
|                 |                 |                |                 |                   |                 |                  |            |       |
|                 |                 |                |                 |                   |                 |                  |            |       |
|                 |                 |                |                 |                   |                 |                  |            | 8     |
| Rescan          | Add to Profi    | le Cor         | meet            |                   |                 |                  |            |       |
|                 |                 |                |                 |                   |                 |                  |            |       |

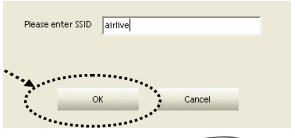

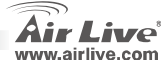

4. If the wireless access point uses encryption, you have to input WEP passphrase or WPA preshared key. Please ask the owner of the wireless access point you want to connect, and input the correct passphrase/preshared key here, then click OK. If the value you inputted here is wrong, you will not be able to connect to wireless access point.

Authentication type is selected automatically, please don't change it.

 If the wireless access point is successfully connected, you'll see a 'Connected' message displayed at the lower-left corner of wireless configuration utility window. Click OK to exit.

> For advanced settings and other features of this PCI wireless network card, please refer to user manual enclosed in the supplied CD-ROM

> > **WN-360USB**

| kuthentication >> | WPA2-P3X    | •     | Encryption >> | ÆS | ٠ |  |
|-------------------|-------------|-------|---------------|----|---|--|
| Preshared Key >>  |             |       |               |    |   |  |
| Wep Key           |             |       |               |    |   |  |
| <b>()</b> Rey#1   | Hexadecimal | *     |               |    |   |  |
| <b>0</b> Key#2    | Hexadecimal | - v [ |               |    |   |  |
| <b>()</b> (eyt)   | Hexadecimal | v [   |               |    |   |  |
| 0 Key#4           |             | v ľ   |               |    |   |  |

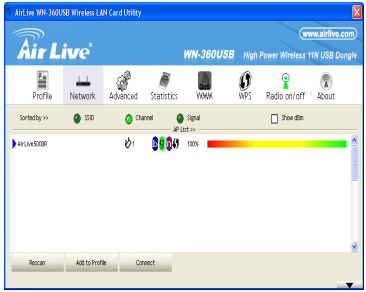

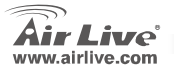

Español

### Σημείωση για το standard FCC

Αυτός ο εξοπλισμός έχει εξεταστεί και είναι συμβατός με τα όρια για μια ψηφιακή συσκευή κατηγορίας Β σύμφωνα με την παράγραφο 15 των κανόνων της FCC. Αυτά τα όρια έχουν ως σκοπό να παρέχουν τη λογική προστασία ενάντια στις επιβλαβείς παρεμβάσεις όταν λειτουργεί ο εξοπλισμός σε μια εμπορική περιοχή. Αυτός ο εξοπλισμός παράγει, χρησιμοποιεί και μπορεί να ακτινοβολήσει την ενέργεια ραδιοσυχνότητας, και εάν δεν εγκαθίσταται σύμφωνα με τις οδηγίες χρήσεως, μπορεί να προκαλέσει την παρέμβαση στη μετάδοση των ραδιοεπικοινωνιών. Εάν λειτουργεί σε μια κατοικημένη περιοχή, και δεν εγκατασταθεί σύμφωνα με τις οδηγίες χρήσεως είναι πιθανό αυτός ο εξοπλισμός να προκαλέσει επιβλαβείς παρεμβάσεις, οπότε σ' αυτή την περίπτωση ο χρήστης θα πρέπει να προσπαθήσει να διορθώσει αυτήν την παρέμβαση με τα δικά του μέσα.

### Σημείωση για το CE

Αυτό είναι ένα προϊόν κατηγορίας Β. Σε μια κατοικημένη περιοχή αυτό το προϊόν μπορεί να προκαλέσει ραδιοπαρεμβάσεις, οπότε σ' αυτή την περίπτωση ο χρήστης πρέπει να λάβει τα κατάλληλα μέτρα. Η εταιρεία OvisLink με το παρόν έγγραφο δηλώνει ότι τα AirLive WN-360USB συναντούν τις βασικές προϋποθέσεις της οδηγίας 99/05/CE, και είναι επομένως υπεύθυνη για την ακρίβεια αυτών των στοιχείων:

> OvisLink Corp. 5F, No.6 Lane 130, Min-Chuan Rd, Hsin-Tien City, Taipei, Taiwan TEL: +886-2-2218-6888

### Εγγυήσεις

Αυτό το προϊόν έχει υποβληθεί σε διάφορους ποιοτικούς ελέγχους για την εξασφάλιση της σωστής λειτουργίας. Αυτό το προϊόν καλύπτεται από μια (2)διετή εγγύηση για τις χώρες εντός Ευρωπαϊκής Ένωσης. Για τις άλλες χώρες, η περίοδος εγγύησης είναι ένα (1) έτος. Σε περίπτωση οποιασδήποτε ελαιτώματος ή διακοπής κατασκευής, θα επισκευαστεί από την OvisLink Corp. Παρακαλώ ελάτε σε επαφή με τον προμηθευτή σας για τις λεπτομέρειες στη διαδικασία που ακολουθείται. Η εγγύηση δεν ισχύει σε περίπτωση ζημιάς που θα προκληθεί από την ανάρμοστη χρήση του προϊόντος, των ατυχημάτων, του ελαιτωματικού χειρισμού ή του χειρισμού ούτε οποιουδήποτε μελλοντικού ασυμβιβάστου με τα προϊόντα τρίτων.

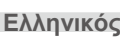

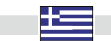

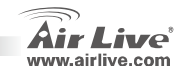

### Hardware Installation

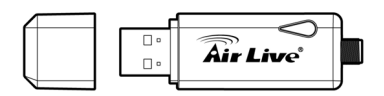

| LED Name          | Light Status | Description                                                                                   |
|-------------------|--------------|-----------------------------------------------------------------------------------------------|
| Link/<br>Activity | Flash        | The network card has linked to a wireless access point and is receiving or transferring data. |
|                   | Off          | No wireless activity.                                                                         |

**WN-360USB** 

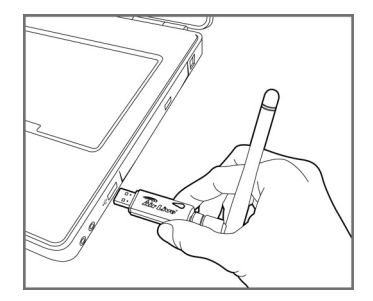

Insert the USB wireless network card into an empty USB 2.0 port of your computer when computer is switched on.

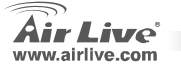

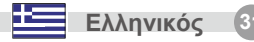

# Εγκατάσταση driver & προγράμματος διαχείρισης

- Κλείστε τα τρέχοντα προγράμματα των Windows. Τοποθετήστε το CD-ROM στο drive του υπολογιστή σας. Αν το CD-ROM ξεκινήσει αυτόματα, τρέξτε το "D:lautorun.exe" όπου D είναι το γράμμα του CD/DVD-ROM drive σας.
- Εμφανίζεται η κύρια οθόνη του CD-ROM.
   Επιλέξτε "Εγκατάσταση Driver και Utility" για να ξεκινήσει η εγκατάσταση.

# Εγκατάσταση συσκευής

 Διαβάστε προσεκτικά την "Άδεια Τελικού Χρήστη" και επιλέξτε το "I accept the terms of the license agreement" για την αποδοχή της. Κλικ στο 'Next>'.

Επιλέξτε 'Allow' αν τα Windows προειδοποιήσουν πως 'an unidentified program wants access to your computer'.

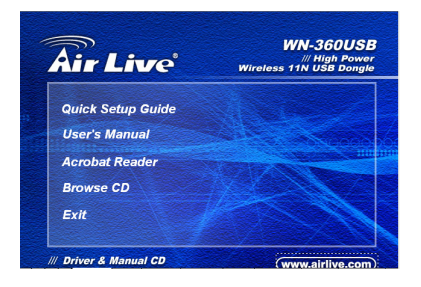

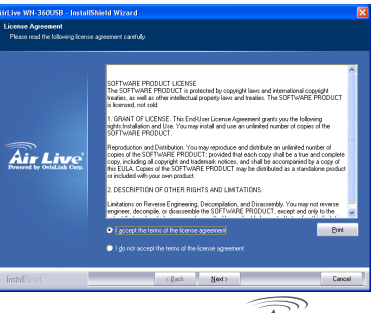

**WN-360USB** 

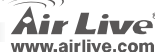

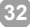

Ελληνικός

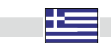

 Επιλέξτε 'AirLive Configuration Tool'. Κλικ στο 'Next>'.

 Επιλέξτε 'Optimize for WiFi mode' για την ασύρματη συμβατότητα και κάντε κλικ στο 'Next>'.

Αν θέλετε να ενισχύσετε την απόδοση του ασύρματου δικτύου επιλέξτε 'Optimize for performance mode'. Ωστόσο η ασύρματη συμβατότητα δεν είναι εγγυημένη σ' αυτή την λειτουργία. Συμβουλευτείτε το manual για περισσότερες πληροφορίες.

Αν εμφανιστεί το μήνυμα 'Found New Hardware' αγνοήστε το και περιμένετε.

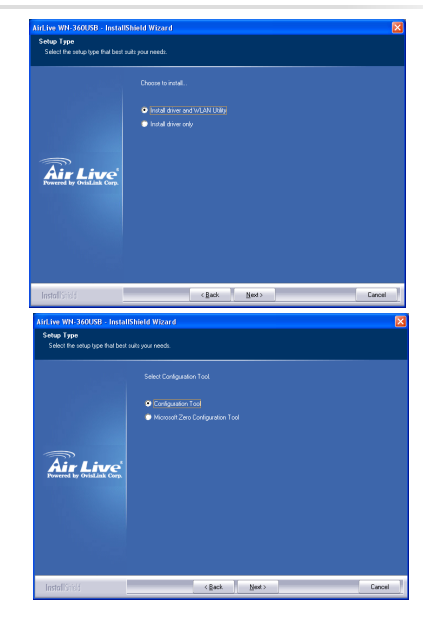

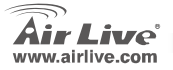

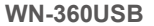

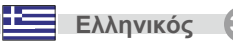

### **4.** Κλικ στο '**Install**'.

| AirLive WH-360058 - InstallShield Wizard  |                                                                                                    |
|-------------------------------------------|----------------------------------------------------------------------------------------------------|
| The weard is ready to begin installation. |                                                                                                    |
| Air Live                                  | Dick houde houge the analysis.<br>If you work in movie a dwags wy of provincialence waterys, club Back, Dick Cenard to an the<br>work |
| InstallStick                              | <back [protal]="" cancel<="" th=""></back>                                                                                            |

 Αν δείτε το μήνυμα αυτό κάντε κλικ στο 'Finish' για να ολοκληρωθεί η εγκατάσταση των driver. 5. Κλικ στο 'Continue Anyway'.

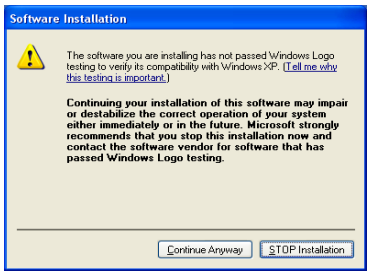

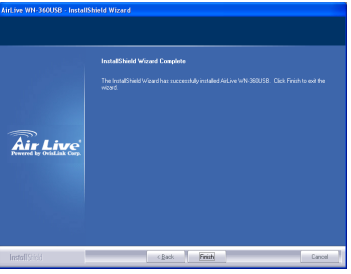

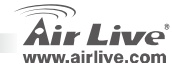

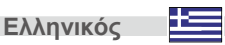
## Σύνδεση σε Ασύρματο Σημείο Πρόσβασης

Χρήση του Configuration Utility για την σύνδεση σε Ασύρματο Σημείο Πρόσβασης

- Αφού ολοκληρωθεί η εγκατάσταση θα δείτε το εικονίδιο του wireless configuration utility στο κάτω δεξί μέρος της επιφάνειας εργασίας. Κάντε δεξί κλικ στο εικονίδιο και επιλέξτε 'Launch Config Utilities'.
- Το Configuration utility ψάχνει αυτόματα τον χώρο για ασύρματα σημεία πρόσβασης και εμφανίζει όσα βρεθούν. Επιλέξτε το επιθυμητό σημείο και κάντε κλικ στο 'Connect'.

Αν δεν βρίσκετε το επιθυμητό σημείο πρόσβασης κάντε κλικ στο 'Rescan'.

 Θα σας ζητηθεί να ορίσετε το SSID (Το όνομα του ασύρματου σημείου πρόσβασης) αν το SSID του σημείου που θέλετε να συνδεθείτε είναι μη εμφανές. Αφού το ορίσετε κλικ στο 'ΟΚ'.

Το SSID που ορίσατε πρέπει να είναι το ίδιο με το πραγματικό SSID του σημείου πρόσβασης που θέλετε να συνδεθείτε.

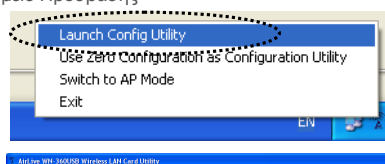

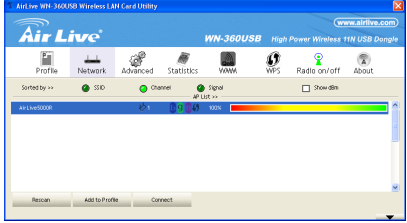

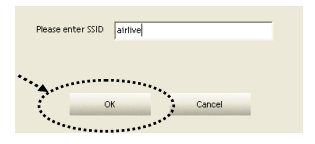

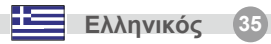

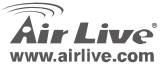

4. Αν το σημείο πρόσβασης χρησιμοποιεί encryption τότε θα πρέπει να δώσετε το password για το WEP ή το κλειδί για το WPA. Ζητήστε τις παραπάνω πληροφορίες από τον διαχειριστή του ασύρματου σημείου πρόσβασης, τοποθετήστε τις και κάντε κλικ στο 'ΟΚ'. Αν δεν ορίσετε τις σωστές παραμέτρους δεν θα πραγματοποιηθεί η σύνδεση.

#### Ο τύπος του Authentication θα επιλεγεί αυτόματα, παρακαλούμε μην τον αλλάζετε.

 Αν η σύνδεσή σας είναι επιτυχής θα δείτε το μήνυμα 'Connected' στην κάτω αριστερή γωνία του παραθύρου του wireless configuration utility. Κλικ στο 'ΟΚ' για έξοδο.

> Για προχωρημένες ρυθμίσει κι άλλες λειτουργίες της ασύρματης PCI κάρτας δικτύου διαβάστε το manual που παρέχετε στο συνοδευτικό CD-ROM.

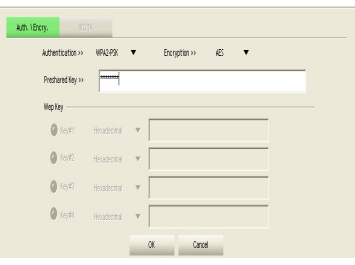

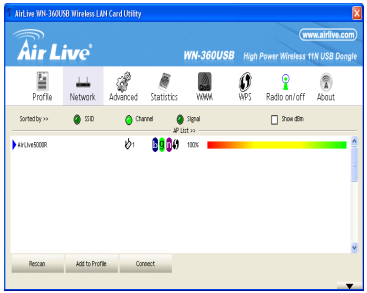

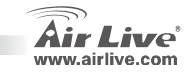

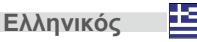

#### Note sur le standard FCC

Ce matériel a été testé et respecte les limites de la classe B des équipements digitaux conformément au paragraphe 15 des réglementations FCC.Ces limites sont conçues pour fournir une protection raisonnable contre les interférences nuisibles quand le matériel est opérationnel dans une zone commerciale.Ce matériel génère, utilise et est susceptible d'émettre une fréquence radio à forte énergie, et s'il n'est pas installé conformément aux instructions du guide de l'utilisateur, il peut causer des interférences dans la transmission des communications radio.Quand on opère dans une zone résidentielle il est probable que ce matériel causera des interférences nuisibles et dans ce cas l'utilisateur devra essayer de corriger ces interférences par ses propres moyens.

#### Note sur la marque CE

C'est un produit de classe B.

En zone résidentielle ce produit peut causer des interférences radio et dan ce cas l'utilisateur doit prendre les mesures appropriées.La compagnie, soussignée, OvisLink Corp déclare que Airlive WN-360USB réponds aux conditions essentielles de la directive 99/05/CE et par conséquent est responsable de l'exactitude de ces données

OvisLink Corp. 5F, No.6 Lane 130, Min-Chuan Rd, Hsin-Tien City, Taipei, Taiwan TEL: +886-2-2218-6888

#### Garanties

Ce produit a subi de nombreux contrôles qualité pour assurer un fonctionnement correct. C'est une garantie pour une période de

deux ans pour les pays de l'Union Européenne.Pour les autres pays la garantie est d'une année seulement. Dans le cas d'un défaut de fabrication, ce matériel sera réparé par OvisLinkCorp.Veuillez contacter votre fournisseur pour obtenir la procédure à suivre.Cette garantie ne sera pas effective dans le cas de dommage dans le cas d'une mauvaise utilisation du produit, les accidents, les manipulations défectueuses ni en cas d'incompatibilité avec des produits tiers.

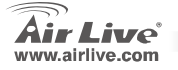

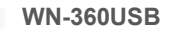

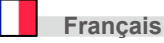

### Installation du matériel

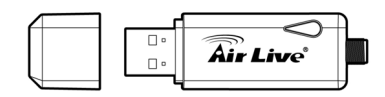

| Nom de la | Statut de   | Description                      |
|-----------|-------------|----------------------------------|
| LED       | l'éclairage |                                  |
| Lien/     | Flash       | La carte réseau est connectée à  |
| Activité  |             | un point d'accès sans fil et est |
|           |             | entrain de recevoir ou de        |
|           |             | transmettre des données.         |
|           | Débranché   | Pas d'activité liaison sans fil  |

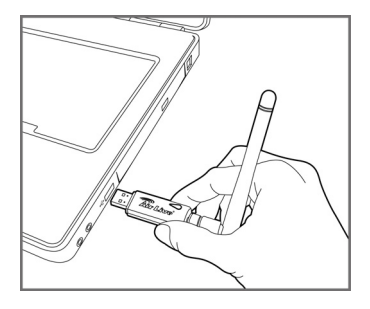

Insérer La prise USB de la carte réseau dans port USB 2.0 de votre ordinateur quand celui-ci est branché.

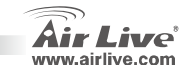

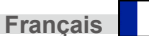

## Pilote & Installation de l'Utilité

- Fermer les programmes Window. Insérer le CD-ROM dans le lecteur CD-ROM de votre ordinateur. Si le CD-ROM ne se lance pas automatiquement, entrer "D:\autorun.exe" ou D est la lettre de votre lecteur CD-ROM.
- L'écran principal du CD-ROM apparait. Sélectionner "Installer le Pilote et l'Utilité" pour démarrer l'installation.

## Installation du l'Utilité

 Veuillez lire les conditions d'accord de la license à l'utilisateur final et sélectionner *"J' accepte les termes du contrat de la license"* pour accepter l'accord de licence. Cliquer 'Suivant'.

**WN-360USB** 

Sélectionner, SVP, 'Permettre' si Windows indique qu'un programme non identifié veut accéder à votre ordinateur.

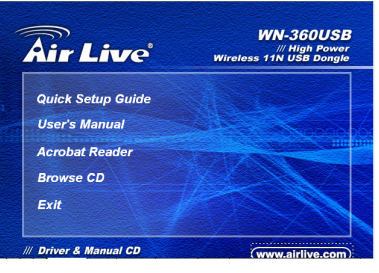

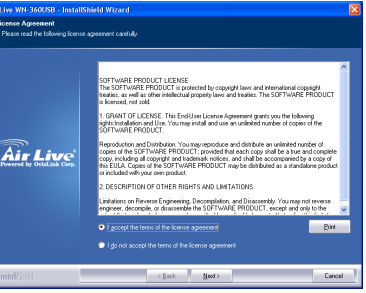

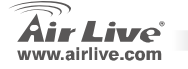

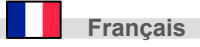

 Sélectionner ' Outil de configuration AirLive'; ensuite cliquez 'Suivant'.

 Sélectionner 'Optimiser pour le mode WiFi ' pour la compatibilité sans fil et ensuite cliquez 'Suivant'.

> Si vous voulez améliorer la performance sans fil, Sélectionner « 'Optimiser pou le mode Performance'. Cependant la compatibilité sans fil n'est pas garantie dans ce mode. Veuillez vous référer au manuel utilisateur pour les détails du mode performance. Si vous voyez à nouveau le message 'Trouver le Nouveau Matériel New Hardware', l'ignorer et attendre.

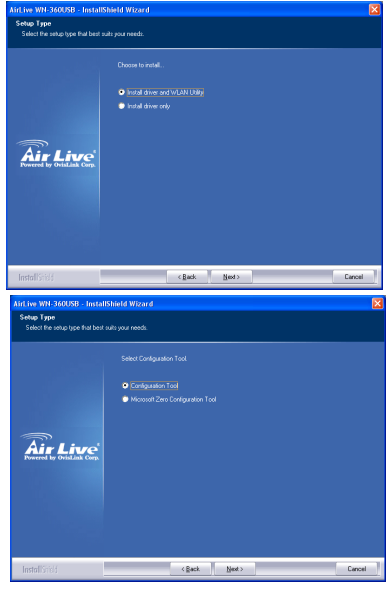

**WN-360USB** 

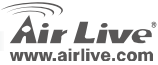

Français

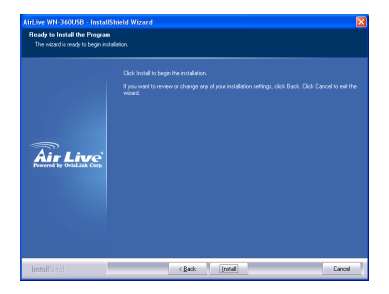

 Quand vous voyez ce message, cliquer 'Finir' pour terminer le processus d'installation, du pilote.

**WN-360USB** 

5. Cliquer 'Continuer de toute façon'.

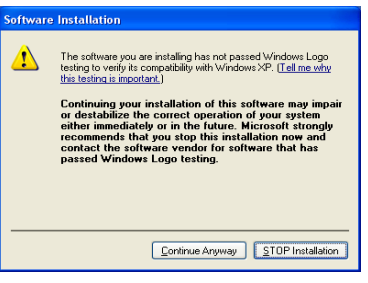

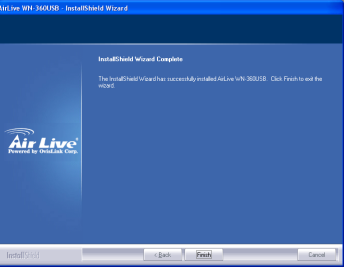

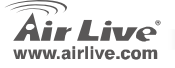

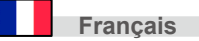

## Connection au Point d'Accès pour le réseau Sans Fil

Utiliser l'Utilité de Configuration pour connecter au point d'accès du réseau sans fil.

- Après avoir terminé l'installation, l'utilité de configuration du réseau sans fil apparaitra sur un icone situé dans le coin inférieur droit du bureau Windows. Faire un clic droit avec la souris sur l'icône, et sélectionner 'Lancer les utilités de configuration'.
- L'Utilité de Configuration scannera automatiquement les points d'accès au réseau sans fil, et tous les points d'accès détectés seront affichés.Sélectionner le point d'accès ou vous souhaitez vous connecter et cliquez 'Connecter'.

Si le point d'accès auquel vous voulez vous connecter n'apparait pas, cliquer 'Rescanner'.

 Il vous sera demandé d'entrer le SSID (nom du point d'accès au réseau sans fil) si le SSID du point d'accès auquel vous voulez vous connecter estcaché ensuite cliquez 'OK'.

Le SSID que vous entrez ici doit être identique au réglage du SSID du point d'accès auquel vous voulez vous connecter.

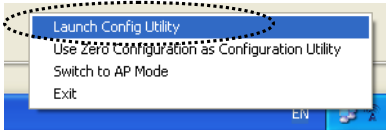

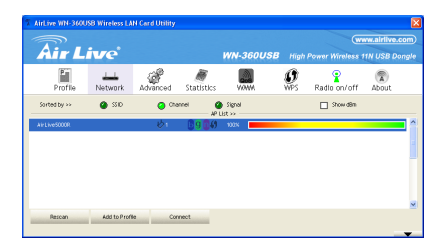

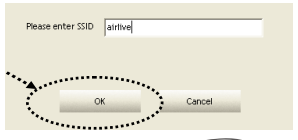

**WN-360USB** 

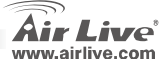

Français

4. Si le point d'accès réseau utilise un cryptage, vous devez entrer la phrase d'authentification WEP (protocole de sécurisation des réseaux) ou la clé pré partagée du WPA (sécurisation de réseaux).Veuillez vous adresser au propriétaire du point d'accès auquel vous voulez vous connecter et entrer la phrase d'authentification/la clé pré partagée ici, ensuite cliquez 'OK'. Si la valeur que vous entrez est mauvaise, vous ne pourrez pas vous connecter au point d'accès du réseau sans fil.

## Authentificatication automatique, ne pas changer s'il vous plait."

 Si le point d'accès au réseau est connecté correctement vous verrez s'afficher un message 'Connecté' dans le coin inférieur gauche de la fenêtre de l'utilité de configuration sans fil. Cliquez 'OK' pour sortir

Pour les réglages avancés et autres caractéristiques de la carte réseau sans fil du PCI (standard de bus local), Veuillez vous référer au manuel utilisateur fourni avec le CD-ROM.

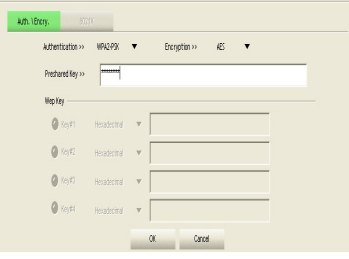

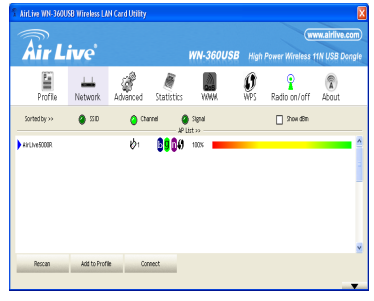

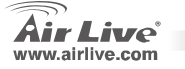

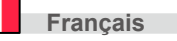

#### Nota sullo standard FCC

Questa attrezzatura è stata verificata e si trova dentro i limiti per le attrezzature digitali Classe B in conformità al Part 15 del regolamento FCC. Questi limiti sono stati disegnati per provvedere una protezione tendente ad evitare interferenze quando operata in un'area commerciale. Questa genera, adopera e può radiare energia di radio frequenze, e quando non installata come specificato nella guida dell'utente, può causare interferenze nella trasmissione di comunicazioni di radio. Quando viene operata in un quartiere residenziale, è probabile che questa attrezzatura possa generare interferenze, in cui caso l'utente sarà richiesto di correggere le interferenze adoperando i suoi messi.

#### Nota sul CE Marking

Questo è un prodotto Classe B. Nei quartieri residenziali può generare radio interferenze, in cui caso l'utente è richiesto di provvedere le misure necessarie. OvisLink Corp rende noto che AirLive WN-360USB adempisce con i requisiti basici delle direttive 99/05/CE, ed è per tanto responsabile per l'accuratezza di questi dati.

OvisLink Corp. 5F, No.6 Lane 130, Min-Chuan Rd, Hsin-Tien City, Taipei, Taiwan TEL: +886-2-2218-6888

#### Garanzia

Questo prodotto è stato soggetto a vari controlli di qualità per garantire il suo corretto funzionamento. Questo prodotto ha due anni di garanzia per i paesi dentro l'Unione Europea. Per altri paesi, il periodo di garanzia è di un anno. Nel caso di difetto di manifattura o guasto, sarà riparato da OvisLink Corp. Si prega di contattare il suo fornitore per i dettagli sulle procedure a seguire. Questa garanzia non contempla i danni occasionati dall'uso incorretto del prodotto, accidenti, manipolazione difettosa ne altre future incompatibilità con altri prodotti.

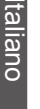

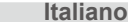

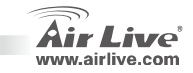

### Installazione dell'hardware

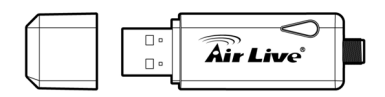

| Nome del    | Stato        | Descrizione                 |
|-------------|--------------|-----------------------------|
| LED         | accensione   |                             |
| Collegament | Lampeggiante | La scheda network è         |
|             |              | collegata a un access point |
| o/attivita  |              | wireless e sta trasmettendo |
|             |              | e ricevendo dati            |
|             | Spento       | Nessuna attività wireless   |

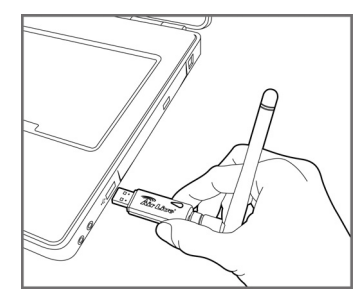

Inserire la scheda wireless USB in una porta USB libera del computer quando questo è acceso

Italiano

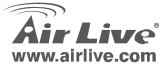

## Installazione del driver e delle Utility

- Chiudere tutti i programmi Windows. Inserire il CD-ROM nel driver. Nel caso il CD-ROM non parto automaticamente, avviare D:\autorun.exe, dove D rappresenta la lettera del CD-ROM
- La schermata Main del CD-ROM apparirà sullo schermo. Selezionare "Installa Driver & Utility" per avviare l'installazione.

## Installazione dell' Utility

 Leggere attentamente la licenza d'uso e selezionare "Accetto i termini della licenza" per accettare le condizioni d'uso. Cliccare Next"

Selezionare "Allow" se Windows che indica che "un programma non identificato tenta di accedere al computer".

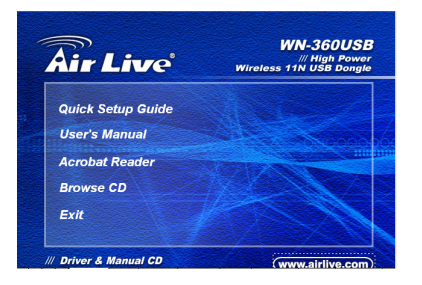

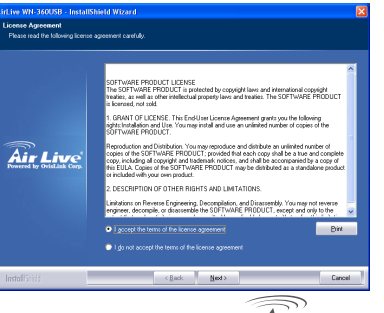

**WN-360USB** 

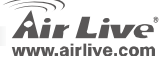

6

 Selezionare 'AirLive Configuration Tool' e cliccare "Next"

 Selezionare 'AirLive Configuration Tool' e cliccare "Next"

Se si desidera aumentare alle performance del wireless, selezionare "ottimizza per la modalità performance". Comunque, la compatibilità wireless non è garantita in questa modalità. Si prega di riferirsi a un manuale utente per i dettagli.

Nel caso file appaia il messaggio "Found new hardware -trovato nuovo hardware" ignorarlo e attendere

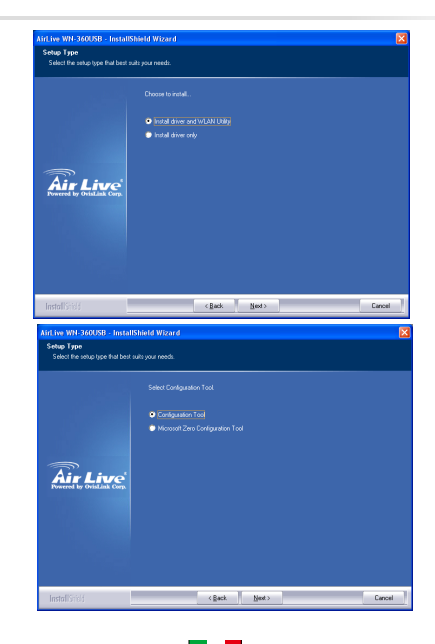

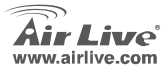

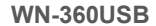

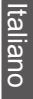

Italiano

#### 4. Cliccare "Install"

Italiano

| Ready to Install the Progra<br>The wizard is ready to begin in | n<br>etalision        |
|----------------------------------------------------------------|-----------------------|
|                                                                |                       |
| Air Live                                                       |                       |
| InstallShidd                                                   | < Back [retail Cancel |

 Quando comparirà questo messaggio, cliccare il pulsante "Completa" per concludere l'installazione del driver.

5. Cliccare "Continua in ogni caso"

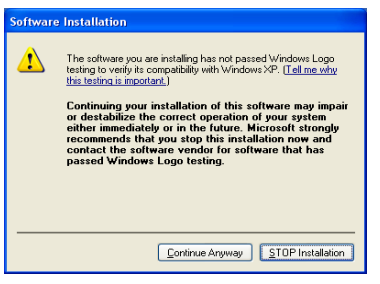

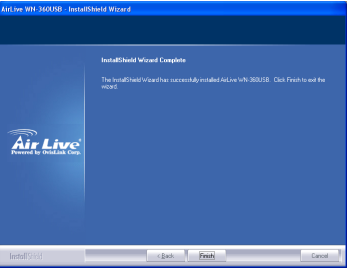

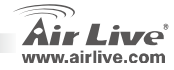

## Procedura di connessione al Wireless Access point

Nel caso si utilizzi l'utility di configurazione per connettersi al access point:

- Al completamento dell'installazione, l'utility di configurazione wireless comparirà come un'icona nell'angolo in basso a destra del desktop. Cliccare l'icona con il tasto destro e selezionare "Lancia l'utility di configurazione".
- L'utility di configurazione eseguirà una scansione degli access point wireless presenti in forma automatica e mostrerà tutti quelli disponibili. Selezionare un access point cui si desidera connettersi e cliccare "Connetti".

Nel caso l'access point desiderato non sia presente nell'elenco, cliccare il pulsante "Rescan"

 Verrà chiesto di inserire l'SSID (il nome del access point wireless) se lo stesso SSID al quale si desidera connetterci sia nascosto, quindi cliccare "OK"

L'SSID inserito qui d'essere identico alle regolazioni SSID dell'access point wireless con cui si desidera connettersi."

**WN-360USB** 

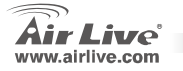

| 1 | AirLive WN-3600 | ISB Wireless LA | N Card Utility |            |                   |                 |                  |              | X    |
|---|-----------------|-----------------|----------------|------------|-------------------|-----------------|------------------|--------------|------|
|   |                 |                 |                |            |                   |                 |                  | vw.airlive.c |      |
|   | Air L           | ive             |                |            | WN-360USB         | High            | Power Wireless 1 | 1N USB Do    | ngle |
|   | Profile         | Network         | Advanced       | Statistics | VANA              | <b>O</b><br>WPS | Radio on/off     | About        |      |
|   | Sorted by >>    | 🎱 SSD           | <b>O</b> 014   | nnei 🧯     | Signal<br>List >> |                 | Show dBm         |              |      |
|   | Air1NeS000R     |                 | ¢,             | 6960       | 1008              |                 |                  |              | 1    |
|   |                 |                 |                |            |                   |                 |                  |              |      |
|   |                 |                 |                |            |                   |                 |                  |              |      |
|   |                 |                 |                |            |                   |                 |                  |              |      |
|   |                 |                 |                |            |                   |                 |                  |              |      |
|   |                 |                 |                |            |                   |                 |                  |              | ×    |
|   | Rescan          | Add to Profi    | le Cor         | nect       |                   |                 |                  |              |      |
|   |                 |                 |                |            |                   |                 |                  |              | •    |

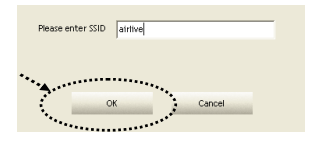

Italiano

4. Se la access point wireless utilizza un sistema di cifratura, inserite la parola chiave WEP o la chiave condivisa WPA.Chiedere al proprietario del access point i relativi dati e inserirli qui, e quindi cliccare "OK". Nel caso di errore dell'inserimento, non sarà possibile connettersi al access point wireless.

Attenzione: il tipo di autenticazione e selezionato automaticamente, non cambiarlo!

 Nel caso di connessione avvenuta con successo, si vedrà il messaggio "Connected" in basso a sinistra del modulo di configurazione wireless delle utility. Cliccare "OK" per concludere l'operazione

Per configurazioni più avanzate e altre caratteristiche della scheda wireless PCI, controllare le informazioni fornite nel manuale utente, presente sul CD-ROM.

| Authentication >>       | WPA2-PSK    | ٠ | Encryption >> AES | ۲ |  |
|-------------------------|-------------|---|-------------------|---|--|
| Preshared Key >>        |             |   |                   |   |  |
| Wep Key                 |             |   |                   |   |  |
| <b>(</b> (c)¢)          | Hexadecinal | v |                   |   |  |
| <b>(</b> 10)42          | Heradecinal | v |                   |   |  |
| <b>(</b> (e) <b>(</b> ) | Heradecinal | v |                   |   |  |
| 🖉 lejti                 | Hexadecinal | Ŧ |                   |   |  |

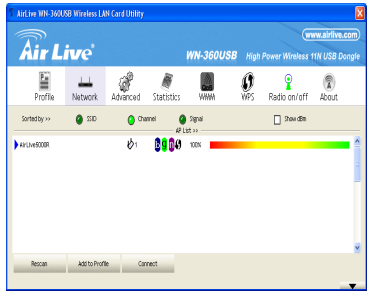

**WN-360USB** 

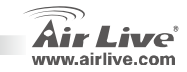

Italiano

Italiano

#### Megjegyzés az FCC szabvánnyal kapcsolatban

Az elvégzett vizsgálatok szerint a készülék az FCC szabályok 15. részének megfelelően összhangban áll a B osztályú digitális készülékek határértékeivel. Ezek a határértékek kellő védelmet nyújtanak a káros interferenciákkal szemben abban az esetben, ha a készülék kereskedelmi (ipari) területen működik. A berendezés rádiófrekvenciás energiát generál, használ vagy sugározhat, és ha a telepítése nem a használati utasításban leírtak szerint történik, a rádió-hírközlési adatátvitelben interferenciát okozhat. A készülék sűrűn lakott területen való működtetésekor káros interferenciát okozhat. Ebben az esetben ezt a zavaró hatást a felhasználónak magának kell elhárítania.

#### Megjegyzés a CE jelzéssel kapcsolatban

B osztályba sorolt termék. Sűrűn lakott területen a termék rádiózavarokat okozhat, amely esetben a felhasználónak kell megtennie a szükséges intézkedéseket. Az OvisLink Corp. ezennel kijelenti, hogy a AirLive WN-360USB az 1999/05/CE irányelv alapvető követelményeinek megfelel, és szavatolja az adatok pontosságát:

OvisLink Corp. 5F, No.6 Lane 130, Min-Chuan Rd, Hsin-Tien City, Taipei, Taiwan TEL: +886-2-2218-6888

#### Jótállás

A termék megfelelő működését a végrehajtott különböző minőségellenőrzések biztosítják.

Az Európai Unió országaiban a termékre két év jótállást vállalunk. Egyéb országokban a jótállási időszak mindössze egy év. Gyártási hiba vagy üzemzavar esetén a javítást az OvisLink Corp. végzi. A szükséges teendőkre vonatkozóan bővebb információért forduljon eladójához. A jótállás érvényét veszti abban az esetben, ha a károsodás a termék nem rendeltetésszerű használata, baleset, hibás kezelés vagy beavatkozás, vagy idegen (harmadik fél által gyártott) termékekkel való később bekövetkező összeférhetetlenség miatt következik be.

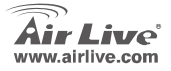

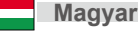

## Hardver telepítése

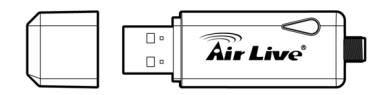

| LED           | Állapot | Jelentés                                                                                                    |
|---------------|---------|----------------------------------------------------------------------------------------------------|
| Link/Activity | Villog  | A vezeték nélküli adapter<br>csatlakozott egy vezeték nélküli<br>hozzáférési ponthoz és<br>adatforgalom zajlik. |
|               | Ki      | Nincs adatforgalom.                                                                                             |

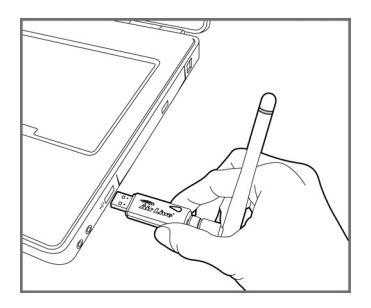

Dugja be az USB-s vezeték nélküli hálózati adapter a számítógép egy szabad USB aljzatába. Olyankor tegye ezt, amikor a PC be van kapcsolva.

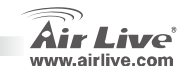

IV

## Illesztőprogramok és Segédprogramok telepítése

- Zárjon be minden Windows alkalmazást, majd helyezze be a telepítő CD-t a meghajtóba. Ha a keretprogram nem indul el automatikusan, a Start menü/Futtatás ablakban gépelje be a, [D]:setup.exe" parancsot. A [D] helyére az optikai meghajtó betűjelét írja!
- A telepítés megkezdéséhez a keretprogramban válassza ki az "Illesztőprogramok és Segédprogramok telepítése" menüpontot!

#### Hardver telepítése

 Kérjük, olvassa el figyelmesen a Végfelhasználói Licenc Szerződést (EULA), majd a "*l accept the terms of the license agreement*" gombbal fogadja is el azt! Klikkeljen a "Next>" gombra.

Ha a telepítés során a Windows "Egy azonosítatlan program kér hozzáférést a számítógéphez" üzenetet küld, kattintson az "Engedélyezés"-re!

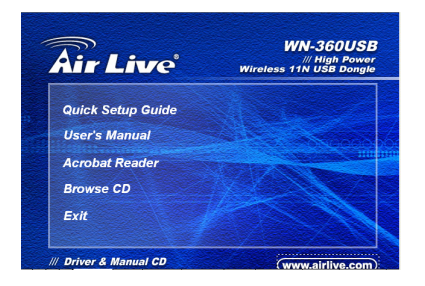

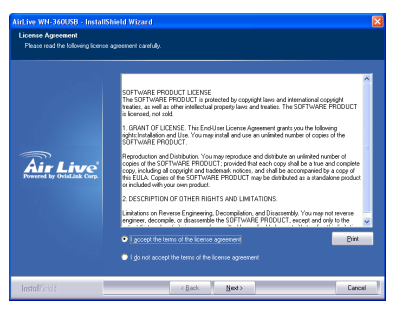

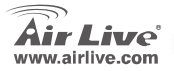

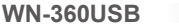

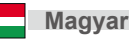

 Válassza ki az Airlive Configuration Toolt, majd kattintson a Next gombra.

 Válassza ki az "Optimize for WiFi mode" opciót, ha a legnagyobb kompatibilitást szeretné biztosítani, majd klikkeljen a "Next>" gombra.

> Ha inkább nagyobb teljesítményt szeretne, választhatja az "Optimize for performance mode" beállítást is. Vegye figyelembe, hogy ezzel az üzemmóddal nem minden WiFi eszköz kompatibilis. Bővebb információt a kézikönyvben talál.

Ha megjelenik "A Windows új hardvert talált" üzenet, hagyja figyelmen kívül és várjon.

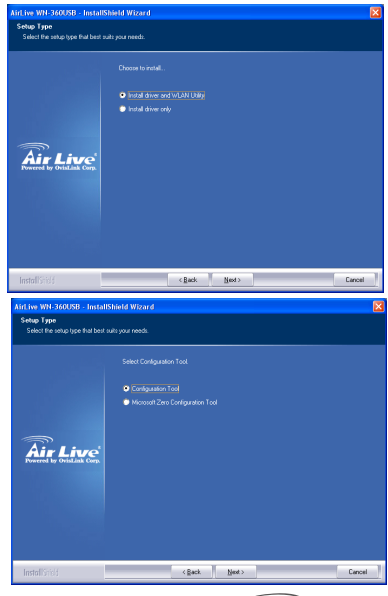

**WN-360USB** 

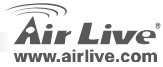

Magyar

4. Klikkeljen a "Install" gombra.

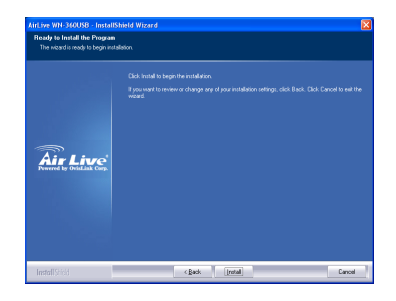

 A telepítés befejezéséhez kattintson a "Finish" gombra. 5. Klikkeljen a "Continue Anyway"

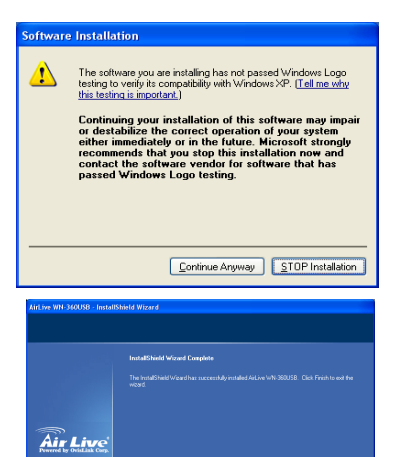

< gack Finish

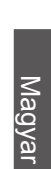

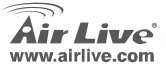

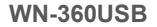

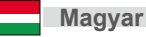

Cancel

## Kapcsolódás vezeték nélküli hozzáférési ponthoz

Kapcsolódás vezeték nélküli hozzáférési ponthoz a Configuration Utility segítségével

- Telepítés után az eszköz konfigurációs szoftvere (Configuration Utility) betöltődik a Windows Tálcára. A program elindításához kattintson jobb egérgombbal az ikonra és válassza ki a "Launch Config Utilities" menüpontot!
- A szoftver automatikusan megkeresi és megjeleníti az elérhető WiFi hozzáférési pontokat. Válassza ki a listából azt, amelyikhez kapcsolódni szeretne, majd klikkeljen a "Connect" gombra!
   I Ha a keresett hozzáférési pont nem szerepel a listán, újrakereséshez használja a "Rescan" gombot!
- Amennyiben a kiválasztott hálózat azonosítója rejtett, a kapcsolódáshoz be kell gépelnie a hozzáférési pont azonosítóját (SSID). Továbblépéshez kattintson az "OK" gombra!

A begépelt SSID azonosítónak és a kiválasztott hozzáférési pont SSID azonosítójának meg kell egyeznie!

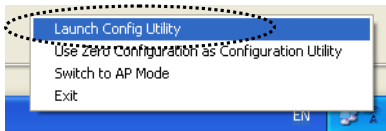

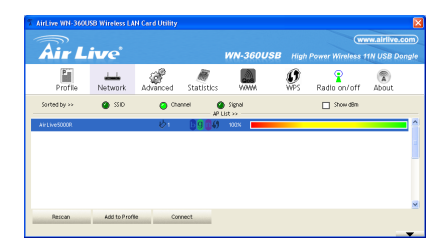

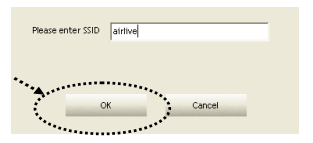

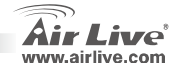

4. Ha a vezeték nélküli hálózat WEP vagy WPA titkosítást használ, a kapcsolódáshoz meg kell adnia a WEP jelszót vagy a WPA kulcsot is, amelyet a hálózat üzemeltetőjétől igényelhet. Írja be a kapott kódot, majd kattintson az OK gombra! Amennyiben hibás kódot üt be, a kapcsolat nem jön létre.

## A hitelesítés típusának kiválasztása automatikus, ne változtassa meg!

 A kapcsolat létrejöttét a program ablakának bal alsó sarkában "Connected" felirat jelzi. A programból az "OK" gomb lenyomásával léphet ki.

Az eszköz további beállításairól és szolgáltatásairól bővebb információ (angol nyelven) a mellékelt CD-ROM-on található.

| kuthentication >> | WPA2-P3K    | ٠   | Encryption >> | ÆS | ٠ |  |
|-------------------|-------------|-----|---------------|----|---|--|
| Prechared Key >>  |             |     |               |    |   |  |
| llep Key          |             |     |               |    |   |  |
| <b>0</b> %cy≢1    | Heradecimal | Ψ.  |               |    |   |  |
| <b>0</b> Key#2    | Hexadecinal | v [ |               |    |   |  |
| <b>()</b> (eyt)   | Hexadecinal | v [ |               |    |   |  |
| 0 Keyte           |             | - [ |               |    |   |  |

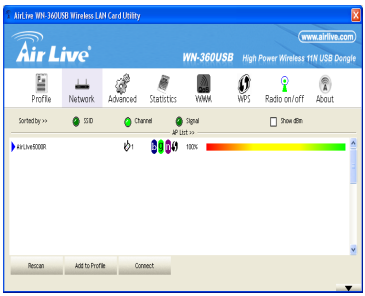

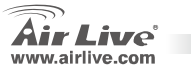

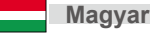

#### Ostrzeżenie FCC

Ten produkt został przetestowany i uzyskał potwierdzenie zgodności z rozporządzeniami na temat urządzeń cyfrowych należących do Klasy B (Class B), według części 15 Reguł FCC. Ograniczenia te zostały zaprojektowane w celu zapewnienia uzasadnionej ochrony przed szkodliwymi interferencjami, które mogą powstać podczas użytkowania produktu w środowisku miejskim. Urządzenie wytwarza, używa i może promieniować energię w postaci fal radiowych, o ile nie zostało zainstalowane i nie jest używane zgodnie z podręcznikiem użytkownika. Może wtedy spowodować powstanie szkodliwych interferencji i zakłócać łączność radiową. Jeśli używanie tego produktu w terenie zamieszkałym spowoduje szkodliwe interferencje, użytkownik może spotkać się z wymaganiem usunięcia tych interferencji na własny koszt.

#### Ostrzeżenie CE

To urządzenie Klasy B (Class B). W środowisku zabudowanym może ono spowodować powstanie szkodliwych interferencji radiowych. W takim przypadku obowiązkiem jego użytkownika jest wykonanie odpowiednich poprawek w celu wyeliminowania problemu. OvisLink Corp. niniejszym oświadcza, że urządzenie AirLive WN-360USB spełnia podstawowe wymagania dyrektywy 99/05/CE. Podaje też swoje dokładne dane:

> OvisLink Corp. 5F, No.6 Lane 130, Min-Chuan Rd, Hsin-Tien City, Taipei, Taiwan TEL: +886-2-2218-6888

#### Gwarancje

Niniejszy produkt przeszedł szczegółową kontrolę jakości, która zweryfikowała jego właściwe działanie. Urządzenie objęte jest dwuletnią gwarancją na terenie wszystkich krajów Unii Europejskiej. W innych krajach okres gwarancji wynosi jeden rok. W przypadku jakichkolwiek uszkodzeń lub błędów producenta, będzie naprawione na koszt OvisLink Corp. Prosimy o kontakt ze sprzedawcą w celu uzyskania dokładnych informacji o przebiegu procedury gwarancyjnej. Gwarancja nie obejmuje uszkodzeń spowodowanych przez niewłaściwe użytkowanie produktu, wypadków losowych, a także błędów spowodowanych samodzielną próbą zmian parametrów produktu oraz niekompatybilności z urządzeniami innych producentów.

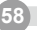

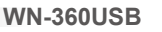

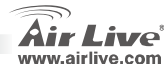

## Instalacja Sprzętowa

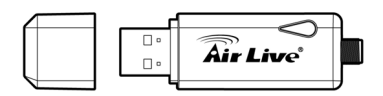

| Nazwa         | Status    | Opis                         |
|---------------|-----------|------------------------------|
| Diody         |           |                              |
| Link/Activity | Miga      | Karta sieciowa została       |
|               |           | połączona z bezprzewodowym   |
|               |           | punktem dostępu I wysyła lub |
|               |           | pobiera dane.                |
|               | Wyłączony | Brak aktywności              |
|               |           | bezprzewodowej.              |

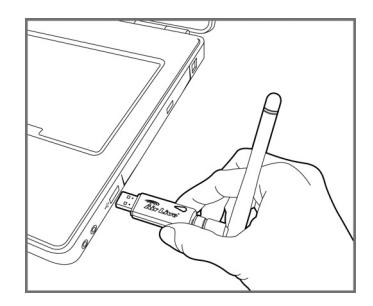

Włóż kartę do pustego slotu USB2.0 w twoim komputerze. Komputer powinien być włączony.

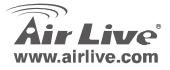

## Instalacja sterownika i oprogramowania

- Wyłącz wszystkie uruchomione w Windows programy. Włóż płytę CD do napędu optycznego komputera. Jeśli instalacja nie rozpocznie się automatycznie, uruchom ją ręcznie, klikając na ikonę w folderze "D:\autorun.exe", gdzie przez D rozumiemy literę, jaką oznaczony jest napęd optyczny w komputerze.
- Pojawi się główny ekran instalacyjny. Wybierz opcję "Zainstaluj sterownik i oprogramowanie", aby uruchomić instalację.

## Instalacja sprzętu

 Prosimy o przeczytanie warunków licencji i kliknięcie na klawisz " I accept the terms of the license agreement" w celu zaakceptowania tych warunków, a następnie kliknąć :Dalej".

Prosimy o wybranie opcji "Zezwalaj", jeśli Windows zgłosi, że "niezidentyfikowany program che uzyskać dostęp do twojego komputera".

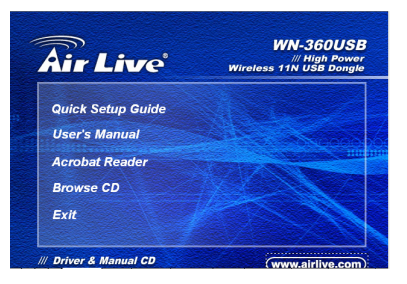

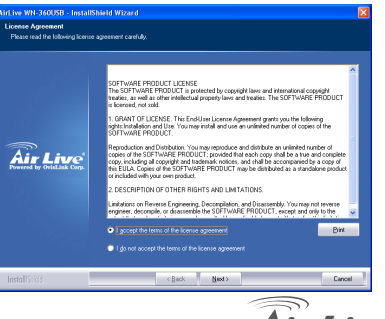

**WN-360USB** 

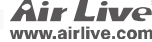

 Należy wybrać "AirLive Configuration Tool", a następnie kliknąć :Dalej".

 Należy wybrać "Zoptymalizuj dla trybu bezprzewodowego", żeby uzyskać zgodność połączeń bezprzewodowych, a następnie kliknąć :Dalej".

Jeśli chcesz wzmocnić wydajność połączenia, wybierz opcję "Optymalizuj do trybu wydajnego". W tym trybie nie jest jednak gwarantowana pełna zgodność połączenia bezprzewodowego. W celu uzyskania dodatkowych informacji na temat trybu wydajnego, zapoznaj się z instrukcją obsługi. Jeśli ponownie zobaczysz informację "Znaleziono nowy sprzęt", zignoruj ją i poczekaj.

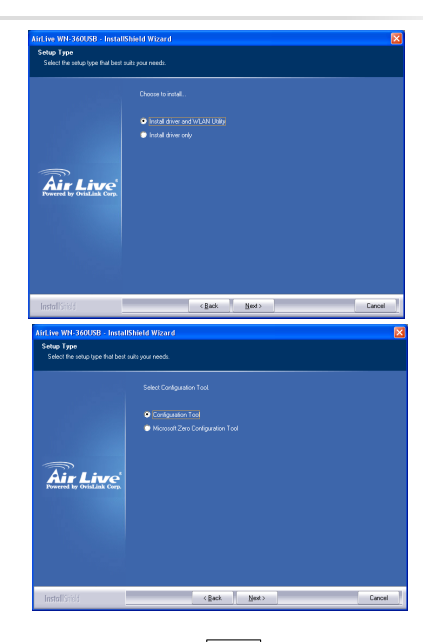

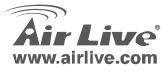

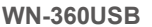

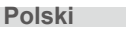

#### Naciśnij "Install".

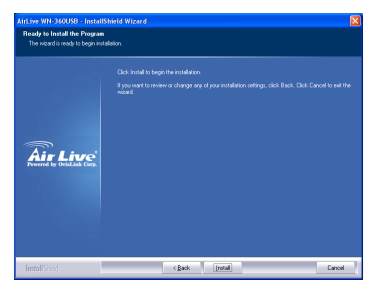

 Kiedy zobaczysz tę wiadomość, naciśnij "Zakończ", aby skończyć proces instalacji sterownika. 5. Naciśnij "Continue Anyway".

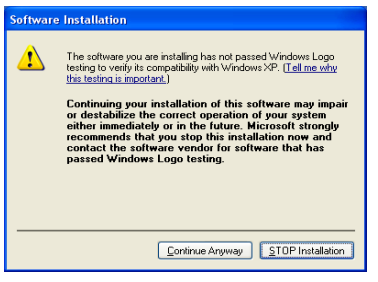

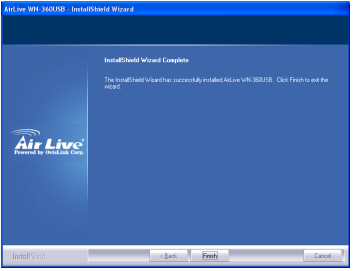

**WN-360USB** 

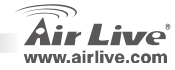

## Połączenie z bezprzewodowym punktem dostępowym

Wykorzystywanie narzędzia konfiguracji do połączenia z bezprzewodowym punktem dostępowym.

- Po skończonej instalacji, narzędzie do konfiguracji połączeń bezprzewodowych będzie wyświetlane w postaci ikony w prawym dolnym rogu pulpitu komputera. Naciśnij na nią prawym klawiszem myszy i wybierz opcję "Uruchom narzędzia konfiguracji".
- Narzędzie do konfiguracji automatycznie wyszuka bezprzewodowe punkty dostępowe, których lista zostanie następnie wyświetlona. Wystarczy wybrać punkt dostępowy, z którym chcemy się połączyć, i nacisnąć "Połącz".

Jeśli punkt dostępowy, z którym chcesz się połączyć, nie został wyświetlony, naciśnij "Skanuj ponownie".

 Zostaniesz poproszony do podania SSID (nazwy bezprzewodowego punktu dostępowego) jeśli SSID punktu dostępowego, z którym się chcesz połączyć, jest ukryte. Następnie naciśnij "OK".

SSID, które podajesz, musi być identyczne z SSID punktu dostępowego, z którym się chcesz połączyć.

**WN-360USB** 

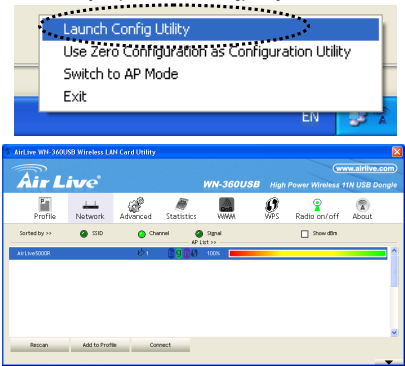

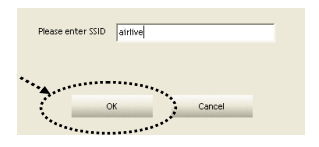

Polski

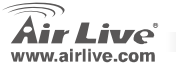

[63

4. Jeśli punkt dostępowy wykorzystuje szyfrowanie połączeń, musisz podać również hasło WEP lub klucz WPA. Spytaj się o nie właściciela punktu dostępowego, a następnie wpisz właściwe hasło/klucz i naciśnij "OK". Jeśli podane przez ciebie dane są błędne, nie będziesz w stanie uzyskać połączenia z tym punktem dostępowym.

Sposób identyfikacji jest wybierany automatycznie, nie należy próbować go zmieniać.

 Jeśli zostało uzyskane połączenie z bezprzewodowym punktem dostępowym, zobaczysz informację "Połączony" w lewym dolnym rogu okna narzędzia konfiguracji. Naciśnij "OK", aby z niego wyjść.

> W celu konfiguracji zaawansowanych ustawieńi innych funkcji karty PCI sieci bezprzewodowej należy zapoznać się z instrukcją użytkownika zamieszczoną na dołączonej płycie CD.

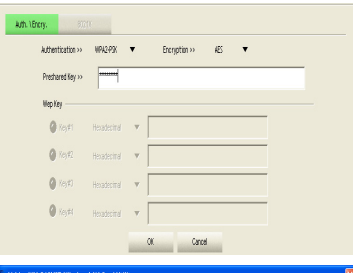

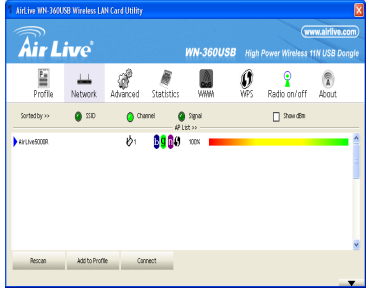

**WN-360USB** 

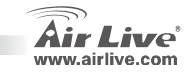

#### Nota sobre o padrão FCC

Este equipamento foi testado e concluiu-se que cumpre os limites para um dispositivo digital de Classe B de acordo com a Parte 15 das Normas FCC. Estes limites destinam-se a proporcionar protecção contra interferências prejudiciais quando o equipamento está a funcionar numa área comercial. Este equipamento gera, utiliza e pode emitir energia de rádio frequência e se não for instalado de acordo com o manual de utilizador, pode causar interferências na transmissão de comunicações via rádio. Se está a ser utilizado em área residencial, é provável que este equipamento cause interferências prejudiciais, e nesse caso o utilizador deverá tentar corrigir esta interferência usando os seus próprios meios.

#### Nota sobre a Etiqueta CE

Este é um produto de Classe B. Numa área residencial este produto pode causar rádio interferência, e nesse caso o utilizador deverá tomar as devidas medidas para a corrigir. A OvisLink Corp. declara para os devidos efeitos que o AirLive WN-360USB cumpre os requisitos básicos da Directiva 99/05/CE e é por conseguinte responsável pela precisão destes dados:

OvisLink Corp. 5F, No.6 Lane 130, Min-Chuan Rd, Hsin-Tien City, Taipei, Taiwan TEL: +886-2-2218-6888

#### Garantias

Este produto sofre vários controlos de qualidade para assegurar o funcionamento adequado. Este produto está coberto por uma garantia de dois anos para os países da União Europeia. Para outros países, o período de garantia é de um ano. Em caso de algum defeito de fabrico ou falha, será reparado pela OvisLink Corp. Contacte o seu fornecedor relativamente aos detalhes do procedimento para este efeito. Esta garantia não se aplica em caso de avaria causada por utilização imprópria do produto, acidentes, manuseamento faltoso ou manipulação nem por quaisquer incompatibilidades futuras com outros produtos

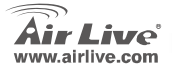

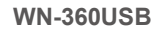

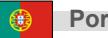

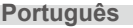

#### Hardware Instalação

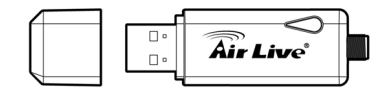

| LED Name             | Light Status | Description                                                                                             |
|----------------------|--------------|----------------------------------------------------------------------------------------------------|
| Link /<br>Actividade | Intermitente | A placa de rede tem um link para<br>um Ponto Acesso wireless e está<br>a receber ou a transmitir dados. |
|                      | Apagado      | Não existe actividade wireless                                                                          |

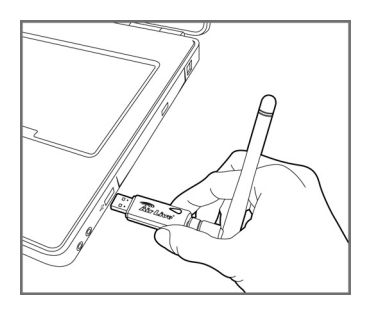

Insira a placa de rede USB wireless numa porta livre USB 2.0 do seu computador,

quando o seu computador estiver ligado

**WN-360USB** 

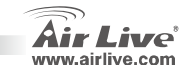

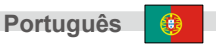

66

## Português

## Instalação dos Drivers e Utilitários

- Saia de todos os programas de Windows, Insira o CD-ROM no CD-ROM drive do seu computador. She o CD-ROM não arrancar automaticamente, corra por favor D: Jautorun.exe onde D é a letra do seu CD-ROM drive.
- Aparece a janela principal do seu CD-ROM, seleccione Instalar Driver e Utility para iniciar a instalação.

#### Instalação do Utilitários

 Leia por favor o acordo de licença de end user, e clique 'l accept the terms of the license agreement' para aceitar o acordo da licença. Clique 'Next'.

Seleccione por favor ALLOW se o Windows indicar que um programa não identificado quer aceder ao seu computador

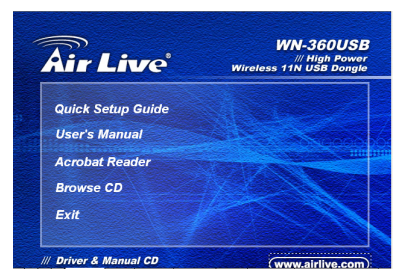

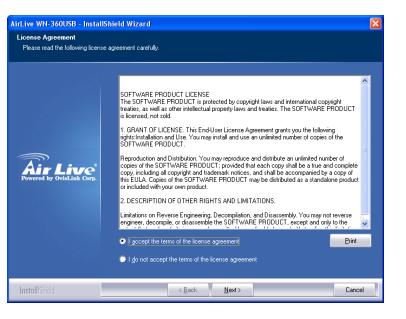

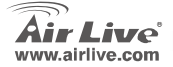

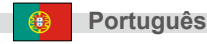

 Seleccione por favor 'AirLive Configuration Tool'. Clique 'Next'.

 Para compatibilidade wireless, Seleccione por favor 'Optimize for WiFi mode'.

> Se pretender melhorar a performance wireless, seleccione por favor 'Optimize for perfotmance mode'. Contudo, a compatibilidade wireless não é garantida neste modo. Leia por favor os detalhes do performance mode no manual.

Se aparecer outra vez a mensagem 'Found New Hardware' ignore e espere por favor.

| etup Type<br>Select the setup type that be                                                                                                    |                                                                                                    |        |
|----------------------------------------------------------------------------------------------------|----------------------------------------------------------------------------------------------------|--------|
|                                                                                                    |                                                                                                    |        |
|                                                                                                    |                                                                                                    |        |
|                                                                                                    |                                                                                                    |        |
|                                                                                                    |                                                                                                    |        |
|                                                                                                    | Instal driver only                                                                                                    |        |
|                                                                                                    |                                                                                                    |        |
| <b>A?</b>                                                                                                    |                                                                                                    |        |
| Powered by OvisLink Corp                                                                                                    |                                                                                                    |        |
|                                                                                                    |                                                                                                    |        |
|                                                                                                    |                                                                                                    |        |
|                                                                                                    |                                                                                                    |        |
|                                                                                                    |                                                                                                    |        |
|                                                                                                    |                                                                                                    |        |
|                                                                                                    |                                                                                                    |        |
|                                                                                                    |                                                                                                    |        |
| nstallShidd                                                                                                    | < Back Next >                                                                                                    | Cancel |
| nstollShidd                                                                                                    | < Back Need >                                                                                                    | Canoe  |
| nstallifield<br>rf. ive. WN-360USB - Im                                                                                                    | < Back Ned >                                                                                                    | Cance  |
| nstallSitisf<br>rl.ive WN-360USB - In<br>Setup Type                                                                                                    | < Rack Ned>                                                                                                    | Cance  |
| nstallSridd<br>rl.ive WN-360USB - Im<br>Setup Type<br>Select the setup type that I                                                                                                    | < Back Need >                                                                                                    | Cance  |
| nstalištiši<br>rt. ive WH-360USB - Im<br>Setup Type<br>Setect the setup type first I                                                                                                    | ⊂ <u>B</u> ack <u>B</u> ack⊃<br>stall5hield Witzard<br>out salt your reads                                                                                        | Cancel |
| nstallShidd<br>rLive WN-360USB - Im<br>Setup Type<br>Select the setup type fiel I                                                                                                    | < Each Bool> Tablisheid Wizard And Shi your roods Select Configuration Tool                                                                                       | Cancel |
| nstallishisis<br>rt. ive WH-360USB - Im<br>Setup Type<br>Select the setup type filed t                                                                                                    | C Earls Sport                                                                                                    | Cancel |
| nstallistisis<br>rt. two WM-360USB - Inn<br>Setup Type<br>Seloct the setup type filed I                                                                                                    | r ( just ) just )<br>tatSheld Wisard<br>et uits par read.<br>Seted Configuration Tool<br>Oronigaation Tool<br>Moconfiguration Tool                                | Cancel |
| nstallShids<br>rLive WH-360USB - Im<br>Setup Type<br>Setup type five                                                                                                    | L Back Berry<br>matthined Whord J<br>and Hall your reads.<br>See Configuration Tool<br>Configuration Tool<br>International Data Configuration Tool                |        |
| nstall'Sittif<br>If ive WH-360058 - In<br>Setue Type<br>Setue Type has<br>Setue the interval                                                                                                    | e ĝisk lije><br>natrihini di Witori d<br>eri uh jour molo.<br>Stere Configuration Tool<br>● Configuration Tool<br>● Monumi Zen Configuration Tool                 | Lince  |
| ntall'sid;<br>ni ive WH-360USB - Im<br>Selece Type<br>Select the soup type full                                                                                                    | Lack (Box)                                                                                                    | Lines  |
| Installines<br>If two WH 360USB - Int<br>Setup Type<br>Setup Type<br>Setup Type<br>Setup Type Fuel<br>Setup Type Type<br>Setup Type Type<br>Setup Type Type<br>Setup Type Type<br>Setup Type Type<br>Setup Type Type<br>Setup Type Type<br>Setup Type Type<br>Setup Type Type<br>Setup Type Type<br>Setup Type Type<br>Setup Type Type<br>Setup Type Type<br>Setup Type Type<br>Setup Type Type Type<br>Setup Type Type Type<br>Setup Type Type Type<br>Setup Type Type Type Type<br>Setup Type Type Type Type Type Type Type<br>Setup Type Type Type Type Type Type Type Typ                                                                                                    | Each     Bach     Bach     Bach                                                                                                    | Cince  |
| nstallistis<br>ni ive WH 360USB - Im<br>Selva Type<br>Selva The Joha type had<br>Selva The Joha type had                                                                                                    | L Each Brown<br>Antihinade Mitroret<br>And hain year ends.<br>Enter Configuration Tool<br>Of Configuration Tool<br>Of Configuration Tool<br>Of Configuration Tool | Circle |
| In the WH 360258 - In<br>Sector Type<br>Sector Type<br>Sector The sector type fruit<br>Reserved by Orderated Com-                                                                                                    | Link Link<br>Institutied Withord J<br>and rule poor minibility<br>Direct Configuration Tool<br>Configuration Tool<br>Configuration Tool<br>Configuration Tool     | Conce  |
| Intelligities<br>In two WH-360058 - Inte<br>Sector Paper<br>Sector the sector paper for the<br>Sector the sector paper for the<br>Sector the<br>Sector the sector paper for the<br>Sector the sector paper for the<br>Sector the sector paper for the<br>Sector the sector paper for the<br>Sector the sector paper for the<br>Sector the sector paper for the<br>Sector the sector paper for the<br>Sector the sector paper for the<br>Sector the sector paper for the<br>Sector the sector paper for the<br>Sector the sector paper for the<br>Sector the sector the<br>Sector the sector the<br>Sector the sector the<br>Sector the sector the<br>Sector the sector the<br>Sector the sector the<br>Sector the<br>Sector the sector the<br>Sector the sector the<br>Sector the sector the<br>Sector the sector the<br>Sector the<br>Sector the sector the<br>Sector the<br>Sector the sector the<br>Sector the<br>Sector the | L Eak Browners                                                                                                    | Conce  |
| Anthe Will Jacobse - Inn<br>Serve Type<br>Select the serve type that<br>Select the serve type that<br>Exercise Line Constants Con-                                                                                                    | Lack (Ber)                                                                                                    | Const  |
| nthalifesti<br>nt leve With Jacourse - Inn<br>Sector France<br>Sector the since spece that the<br>Sector the since species with the<br>Sector the since species with the<br>Sector the since species with the<br>Sector the since species with the<br>Sector the since species with the<br>Sector the since species with the<br>Sector the since species with the<br>Sector the since species with the species with the<br>Sector the since species with the species with the<br>Sector the since species with the species with the<br>Sector the since species with the species with the species with the<br>Sector the since species with the species with the species with the<br>Sector the since species with the species with the speci                                                                                                    | L Back Berry<br>Institution of Authors of<br>Series Configuration Tool<br>Configuration Tool<br>Configuration Tool                                                | Const  |
| A to Whi 3 A000 . In<br>Side Typ<br>Sector sing yor half                                                                                                    | L Eak Browners                                                                                                    | Crost  |

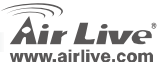

8

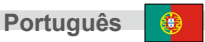

# Português

#### Clique 'Install'. 4.

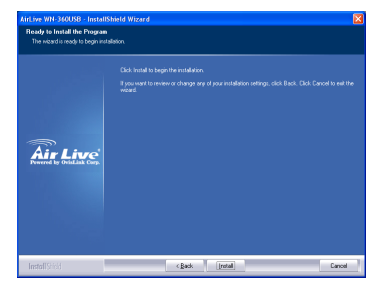

6. Quando vir esta mensagem, clique por favor 'Finish' a fim de completar o processo de instalação do driver.

5 Clique 'Continue Anyway'.

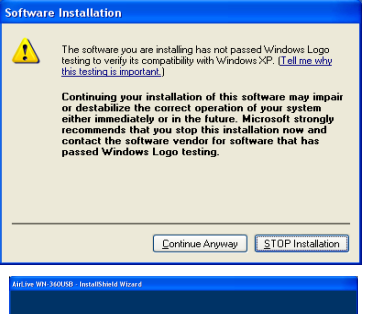

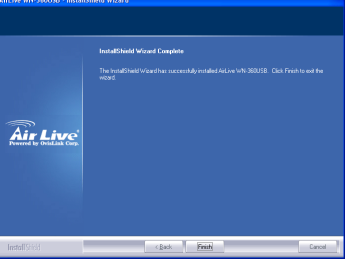

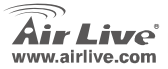

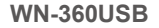

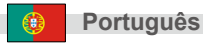

69

## Ligar-se ao Ponto de Acesso wireless

Usando o utilitário de configuração para se ligar ao Ponto de Acesso wireless

- Depois de estar completada a instalação, será mostrado o utilitário de configuração wireless como um icon ao fundo e à direita no seu ambiente de trabalho. Clique por favor no icon com o botão direito do rato, e seleccione 'Launch Config Utilities.'
- O utilitário de configuração fará uma busca automatica a procurar Pontos de Acesso wireless, e todos os A. P. serão visionados. Seleccione por favor o A.P. a que se quer ligar, depois clique 'Connect'.

Se o A.P que se quer ligar não aparecer no visor, clique por favor no botão 'Rescan'.

 Ser-lhe-á pedido que entre o SSID (o nome do Ponto de Acesso wireless) se o SSID do A.P. a que se quer ligar estiver escondido, então clique OK.

O SSID que der entrada tem que ser identico ao SSID do Ponto de Acesso wireless a que se pretende ligar.

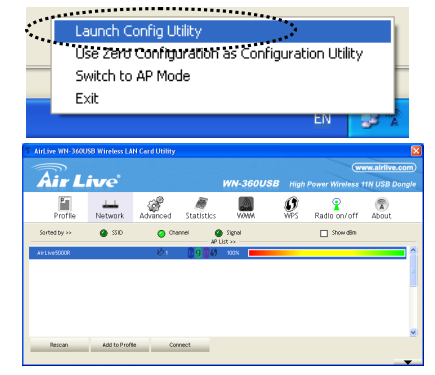

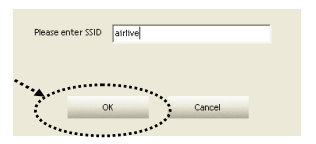

**WN-360USB** 

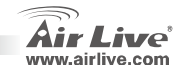

Português

70

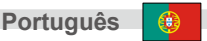
Se o Ponto de Acesso usa encriptação, tem que entrar com WEP passphrase ou WPA preshared key. Pergunte por favor ao dono do AP wireless a que se pretende ligar, qual o passphrase / preshared key, depois entre com esse valor correcto. Se entrar com o valor incorrecto, não terá possibilidade de aceder ao Ponto de Acesso wireless.

O tipo de Autenticação é selecionado automaticamente, por favor não o troque.

 Se o Ponto de Acesso for conectado com sucesso, verá uma mensagem 'Connected'na janela do utilitário de configuração no canto de baixo à esquerda. Clique OK para sair.

Para definições avançadas ou outras caracteristicas da sua placa PCI de rede wireless, consulte por favor o manual fornecido dentro do seu CD-ROM.

**WN-360USB** 

| Authentication >> | WPA2-P3X     | ٠   | Encryption >> | Æ | ٠ |  |
|-------------------|--------------|-----|---------------|---|---|--|
| Preshared Key >>  |              |     |               |   |   |  |
| Wep Key           |              |     |               |   |   |  |
| <b>Q</b> Key≢1    | Hexadectinal | v [ |               |   |   |  |
| <b>Q</b> 76942    | Hexadecimal  | v [ |               |   |   |  |
| 🖉 (ejt)           | Hexadecimal  | v [ |               |   |   |  |
| 🖉 Key#i           | Hexadecimal  | × [ |               |   |   |  |

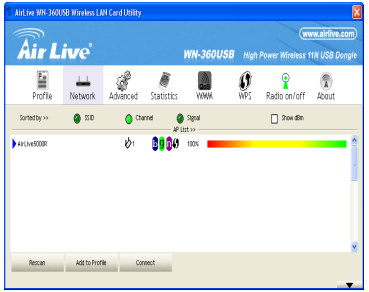

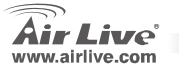

4

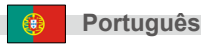

Устройство было протестированно и признано соответствующим допустимым пределам класса В цифровых устройств в соотвествии с частью 15 устава Федеральной комисси по всязи (США). Пределы были разработаны для сознания достаточной защиты от критических помех в случае, если устройство работает в торговой зоне. Устройство генерирует, использует и может излучать мощный радио сигнал; в случае установки отличной от описанной в «руководстве пользователя», устройство может вызвать помехи в передачи сигнала радиосвязи. При использовании устройства в жилом районе, существует вероятность создания критических помех. В данном случае, пользователь должен самостоятельно устранить создаваемые помехи.

### Примечание к знаку соответствия европейским стандартам

Устройство относится к классу В. При использовании устройства в жилом районе, существует вероятность создания критических помех. В данном случае, пользователь должен самостоятельно устранить создаваемые помехи. OvisLink Corp. настоящим заявляет, что AirLive WN-360USB отвечает основным обязательным требованиям директивы 99/05/Се, и следовательно обязан соответствовать следующим данным:

> OvisLink Corp. 5F, No.6 Lane 130, Min-Chuan Rd, Hsin-Tien City, Taipei, Taiwan TEL: +886-2-2218-6888

## Гарантийные обязательства

Устройство прошло различные тесты качества, чтобы гарантировать нормальное функционирование. На продукт предоставляется два года гарантии для стран-членов ЕС. Для стран не входящие в ЕС – гарантия один год. В случае производственного брака или поломки, OvisLink Corp произведет ремонт изделия. Пожалуйста, свяжитесь с поставщиком для получения более подробной информации о процедуре гарантийного обслуживания. Производитель не может нести ответственность за ущерб возникший в результате ненадлежащего использования, несчастного случая или неправильно обращения. Производитель также не несет ответственность за дальнейшую несовместимость с устройствами от сторонних производителей.

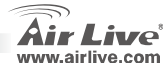

## Установка обоудования

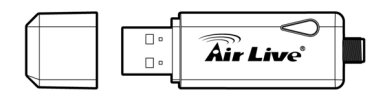

| Название                | Светово | Описание                                                                                       |
|-------------------------|---------|------------------------------------------------------------------------------------------------|
| Светодиода              | й режим |                                                                                                |
| соединение/<br>действие | мигание | Сетевая карта подключена к<br>беспроводной точке доступа и<br>получает/передает<br>информацию. |
|                         | Выкл    | Нет действий.                                                                                  |

**WN-360USB** 

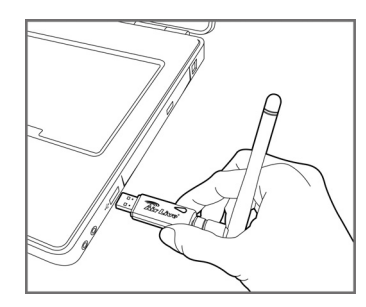

Вставьте беспроводную сетевую карту USB в свободный USB 2.0 порт Вашего компьютера когда компьютер включен.

Русский

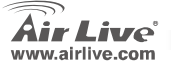

# Установка драйвера и программы

- Закройте все программы Windows. Вставьте компакт-диск в привод компьютера. Если меню не запустился автоматически, вручную откройте файл «autorun.exe», расположенный в корне компакт-диска.
- Откроется окно главного меню. Выберите «Установка драйвера и программы», чтобы начать установку.

## Установка и настройка

 Прочитайте лицензионное соглашение и нажмите «I accept the terms of the license agreement», если согласны с его положениями. Нажмите «Далее».

Выберите «Allow» (разрешить), если Windows сообщает «an unidentified program wants access to your computer» (неопознанная программа пытается получить доступ к компьютеру).

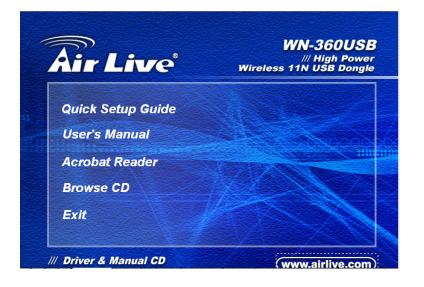

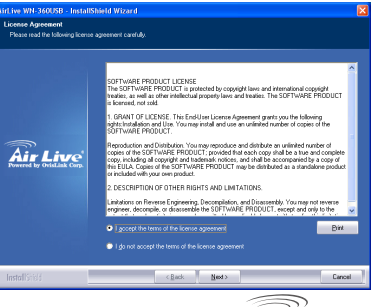

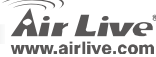

 Выберите «AirLive Configuration Tool». Нажмите «Далее».

 Выберите «Optimize for WiFi mode» для лучшей совместимости с беспроводной сетью и нажмите «Далее».

Если вы хотите улучшить производительность, отметьте пункт «Optimize for performance mode». Однако, лучшая совместимость в этом случае не гарантируется. Дополнительную информацию см. В руководстве.

Если вы вновь видите сообщение «Found New Hardware» (обнаружено новое устройство), не обращайте на него внимания и подождите.

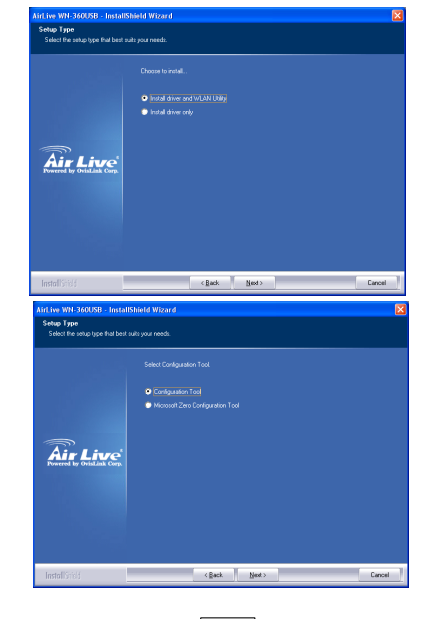

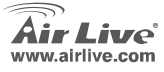

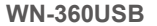

Русский

### 4. Нажмите «Install».

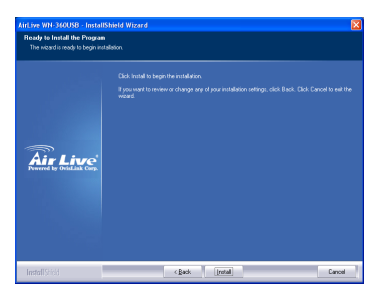

 Когда вы увидите это сообщение, нажмите «Завершить», чтобы закончить установку драйвера. 5. Нажмите «Continue Anyway».

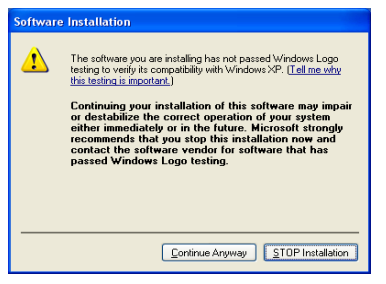

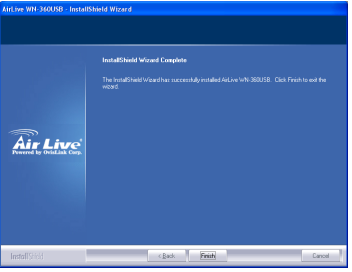

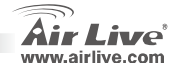

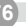

## Подключение к точке доступа

Подключение к точке доступа с помощью фирменной программы

- После завершения установки, программа настройки будет отображена как пиктограмма в системном трее (в правом нижнем углу экрана рядом с часами). Нажмите на пиктограмме правую кнопку мыши и выберите «Launch Config Utilities».
- Программа настройки соединения автоматически просканирует сеть на наличие точек доступа, все найденные устройства будут выведены в списке. Выберите точку доступа, с которой хотите соединиться и нажмите «Connect».

Если нужная точка доступа не показана в списке, нажмите «Rescan».

 В диалоговом окне требуется указать SSID (имя беспроводного устройства). Если SSID установлен как скрытый, нажмите «OK».

Указанный SSID должен быть идентичным тому, что указан в настройках точки доступа.

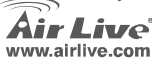

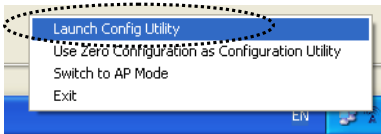

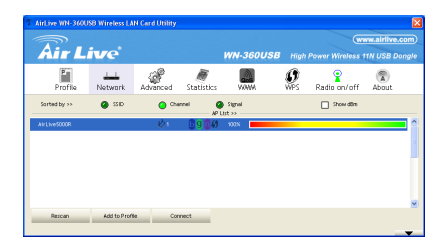

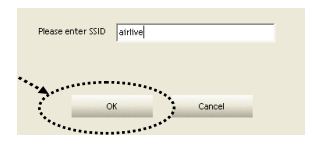

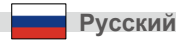

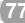

 Если точка доступа использует шифрование, вам необходимо указать парольную фразу WEP или ключ WPA. Попросите владельца точки доступа сообщить вам эти данные. После ввода нажмите «OK». Если вы указали неверное значение, то подключение будет невозможно.

> ЁТип авторизации будет выбран автоматически, пожалуйста, не меняйте его.

 После того, как подключение с точкой доступа установлено, вы увидите сообщение «Connected» в левом нижнем углу окна. Нажмите «ОК», чтобы выйти.

**Чтобы** произвести настройку дополнительных параметров этой беспроводной сетевой карты, прочтите полное руководство, копия которого располагается на компакт-диске.

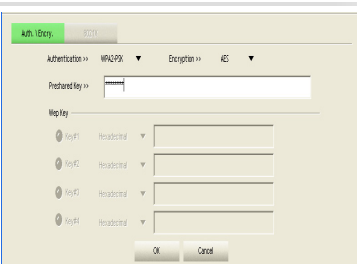

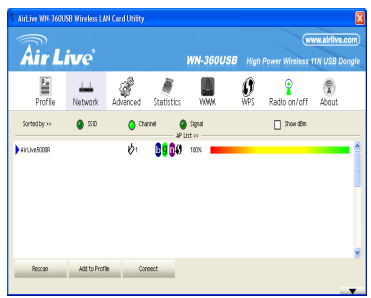

**WN-360USB** 

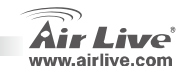

Русский

## Pozn. o štandarde FCC

Toto zariadenie spĺňa limity digitálneho zariadenia Class B zodpovedajúceho časti číslo 15 pravidiel FCC. Tieto pravidlá boli vytvorené za účelom ochrany proti škodlivým interferenciám pre zariadenia pracujúce v komerčnom sektore. Toto zariadenie generuje, používa a môže vyžarovať vysokofrekvenčnú energiu a ak nie je nainštalované podľa návodu na použitie, môže spôsobiť interferencie v rádiovej komunikácii. Ak je používané v obývanej oblasti, môže spôsobiť ohrozujúce interferencie, ktoré môže používateľ odstrániť podľa vlastného uváženia.

## Poznámka o značke CE

Toto je product triedy B. V obývanej oblasti môže tento product spôsobiť rádiové interferencie, ktoré používateľ odstráni. OvisLink Corp. tu deklaruje, že AirLive WN-360USB spĺňa základné požiadavky direktívy 99/05/CE. Za toto tvrdenie zodpovedá:

OvisLink Corp. 5F, No.6 Lane 130, Min-Chuan Rd, Hsin-Tien City, Taipei, Taiwan TEL: +886-2-2218-6888

### Záruky

Aby bola zaručená správnosť fungovania, tento product podlieha náročným kontrolám kvality. V krajinách Európskej únie je na tento product poskytovaná dvojročná záruka. V iných krajinách je záruka 1 rok. V prípade zlyhania z dôvodu výrobnej chyby bude product opravený spoločnosťou OvisLink Corp. Prosím kontaktujte vášho dodávateľa, ktorý vám podá viac informácií. Táto záruka nemôže byť aplikovaná v prípade zlyhania z dôvodu nesprávneho použitia produktu, fyzického poškodenia či nesprávneho uloženia alebo manipulácii či z dôvodu nekompatibility so zariadeniami tretej strany.

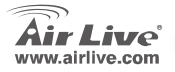

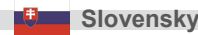

## **Hardware Installation**

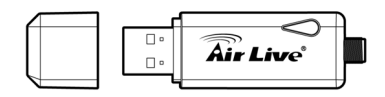

| LED Name          | Light Status | Description                                                                                   |
|-------------------|--------------|-----------------------------------------------------------------------------------------------|
| Link/<br>Activity | Flash        | The network card has linked to a wireless access point and is receiving or transferring data. |
|                   | Off          | No wireless activity.                                                                         |

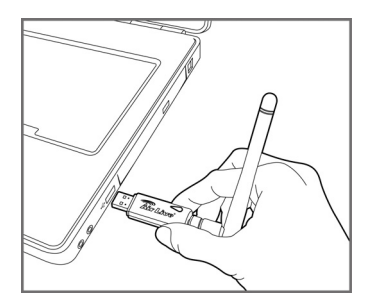

Insert the USB wireless network card into an empty USB 2.0 port of your computer when computer is switched on.

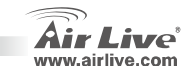

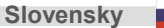

# Inštalácia ovládača a ovládacieho

- Ukončite všetky programy vo Windowse. Vložte CD do mechaniky v počítači. Ak sa inštalačný program nespustil automaticky, spustite súbor "D:\autorun.exe", pričom písmeno D je priradené k mechanike CD-ROM.
- Zobrazí sa hlavné okno. Vyberte "Inštalácia ovládače a programy" a inštalácia sa spustí.

## Inštalácia hardvéru

 Prosím prečítajte si licenčnú zmluvu a kliknite na "I accept the terms of the license agreement" aby ste ju akceptovali. Kliknite na 'Next'.

Ak sa zobrazí hláška Windowsu že neidentifikovaný program chce pristupovať do vášho PC, prosím vyberte 'Allow'.

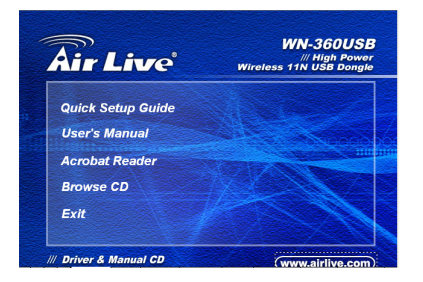

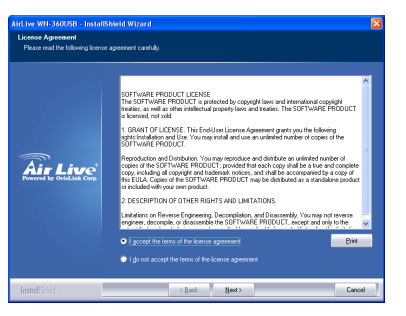

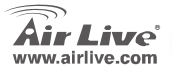

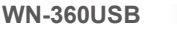

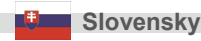

 Prosím vyberte 'AirLive Configuration Tool'. Kliknite na 'Next'.

 Prosím vyberte 'Optimize for WiFi mode' pre kompatibilitu bezdrôtového prenosu a kliknite na 'Next'.

> Ak chcete zlepšiť priepustnosť bezdrôtového spojenia, vyberte 'Optimize for performance mode'. V tomto prípade ale negarantujeme, že zariadenie bude kompatibilné zo všetkými prístrojmi. Prosím prezrite si používateľský návod na použitie.

Ak znova uvidíte uvidíte správu o nájdení nového hardvéru, prosím ignorujte ju a čakajte.

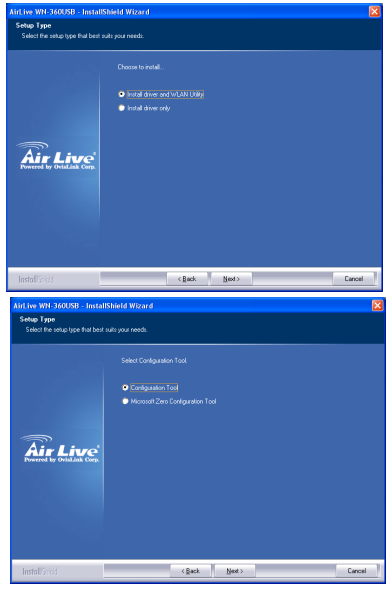

**WN-360USB** 

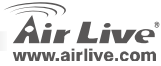

Slovensky

82

### 4. Kliknite na 'Install'.

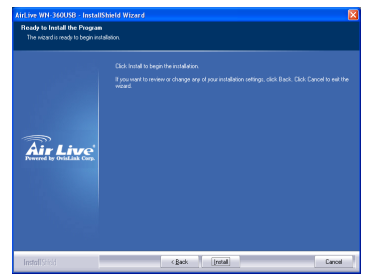

6. Ak uvidíte túto správu, kliknite na

'Finish' a process inštalácie sa ukončí.

5. Kliknite na 'Continue Anyway'.

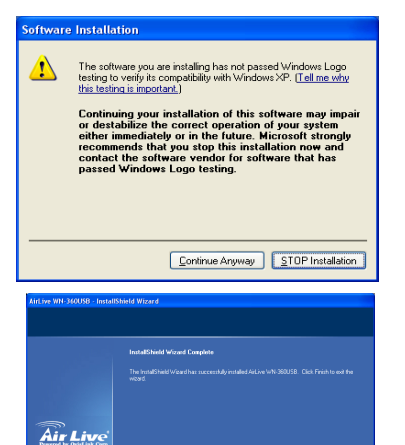

< gack Finish

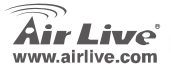

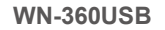

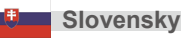

Cancel

# Pripojenie bezdrôtového prístupového bodu

Použitie nástroja na konfiguráciu pre pripojenie prístupového bodu

- Po ukončení inštalácie, nástroj na konfiguráciu sa zobrazí v podobe ikony v pravom spodnom rohu vašej pracovnej plochy. Prosím kliknite na túto ikonu pravým tlačidlom myši a vyberte 'Launch Config Utilities'.
- Nástro na konfiguráciu prehľadá bezdrôtové prístupové body a zobrazí zoznam nájdených AP. Prosím vyberte, ku ktorému prístupovému bodu sa chcete pripojiť a kliknite na 'Connect'.

Ak ste v zozname nenašli meno prístupového bodu, ku ktorému sa chcete pripojiť, kliknite na 'Rescan'.

 Zadajte SSID (meno prístupového bodu) ak je SSID prístupového bodu ukryté a kliknite na 'OK'.

> SSID, ktoré ste zadali, musí byť rovnaké ako SSID prístupového bodu, ku ktorému sa pripájate.

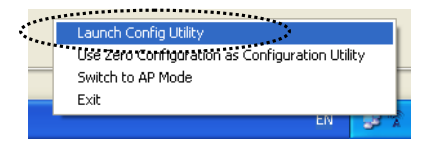

| 7 AirLive WN-3600 | SB Wireless LA | N Card Utility |            |           |      |                  |             | X    |
|-------------------|----------------|----------------|------------|-----------|------|------------------|-------------|------|
| The second        |                |                |            |           |      |                  | vw.airlive. |      |
| MIL               | we             |                |            | WN-360USB | High | Power Wireless 1 | 1N USB Do   | ngle |
| Profile           | Network        | Advanced       | Statistics | WONN.     | Ø    | Radio on/off     | About       |      |
| Sorted by >>      | <b>0</b> SSD   | 😦 Cha          | nnei 🧯     | Signal    |      | Stow dam         |             |      |
| AirLive5000R      |                | ¢1             | 0904       | 100N      |      |                  |             | 1    |
|                   |                |                |            |           |      |                  |             |      |
|                   |                |                |            |           |      |                  |             |      |
|                   |                |                |            |           |      |                  |             |      |
|                   |                |                |            |           |      |                  |             |      |
|                   |                |                |            |           |      |                  |             | ×    |
| Rescan            | Add to Profi   | le Cor         | nect       |           |      |                  |             |      |
|                   |                |                |            |           |      |                  |             | -    |

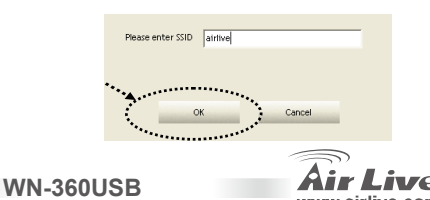

84

Slovensky

4. Bezdrôtový bod používa šifrovanie, zadajte šifrovací kľúč WEP alebo WPA. Prosím opýtajte sa majiteľa prístupového bodu, aké sú heslá a zadajte správne heslá. Potom kliknite na 'OK'. Ak ste nezadali správne heslo, nebudete sa môcť pripojiť k prístupovému bodu.

> Typ autentifikácie sa vyberie automaticky. Prosím nemente ho.

 Ak je pripojenie úspešní, uvidíte správu 'Connected', ktorá sa zobrazí v pravom spodnom rohu nástroja na konfiguráciu. Kliknite na 'OK' a program sa ukončí.

Pokročilé nastavenia a ďalšie vlastnosti tejto bezdrôtovej karty nájdete v návode, ktorý sa nachádza na CD.

**WN-360USB** 

| kuthentication >> | WPA2-P3K    | ٠   | Encryption >> | ÆS | ٠ |  |
|-------------------|-------------|-----|---------------|----|---|--|
| Prechared Key >>  |             |     |               |    |   |  |
| llep Key          |             |     |               |    |   |  |
| <b>0</b> %cy≢1    | Heradecimal | Ψ.  |               |    |   |  |
| <b>0</b> Key#2    | Hexadecinal | v [ |               |    |   |  |
| 🖉 (eyt)           | Hexadecimal | τ.  |               |    |   |  |
| 0 Kajti           |             | - T |               |    |   |  |

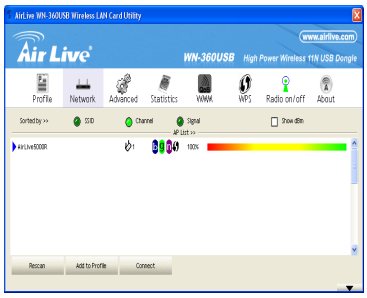

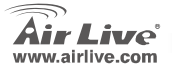

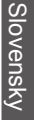

Slovensky

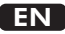

OvisLink Corporation declares that this device is in compliance with the essential requirements and other relevant provisions of directive 1999/5/EC.

Компания OvisLink Corporation заявляет, что это устройство отвечает основным требованиям и прочим родственным условиям, изложенным в директиве 1999/5/ЕС.

OvisLink Corporation potvrdzuje, že toto zariadenie vyhovuje požiadavkám a ďalším predpisom smernice 1999/5/EC.

OvisLink Corporation déclare, par le biais de ce document, que ce dispositif est conforme aux conditions essentielles de la directive 99/05/CE et, par conséquent, assume la responsabilité de la véracité des informations suivantes.

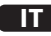

Ovislink Corporation dichiara che questa periferica è realizzata in conformità alle prescrizioni e alle altre rilevanti misure della direttiva 1999/5/EC.

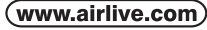

OvisLink Corp.

5E NO 6 LANE 130 MIN CHUAN RD HSIN-TIEN CITY, TAIPEI COUNTY, TAIWAN

A OvisLink Corporation declara que este dispositivo está em conformidade com os requisitos essenciais e outras solicitações relevantes da Directiva 1999/5/FC

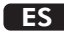

OvisLink Corporation declara que el dispositivo cumple con los requerimientos básicos y otras facilidades relevantes de la directriz 1999/5/EC.

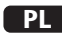

OvisLink deklaruje zgodność swoich urządzeń z istotnymi wymaganiami oraz innymi istotnymi przepisami dyrektywy 1999/5/EC.

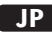

この装置が指導的な1999/5/EC の必要な条件そし て他の関連した準備に従ってあるとOvisLink Corporation は宣言する。

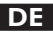

OvisLink Corporation erklärt hiermit, dass dieses Gerät den grundlegenden Vorschriften und anderen relevanten Bestimmungen der EG-Richtlinie 1995/5/EC entspricht.

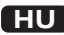

Az OvisLink Corporation kijelenti, hogy ez a berendezés megfelel az 1999/05/CE irányelv alapvető követelményeinek és egyéb vonatkozó rendelkezéseinek.

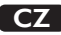

Ovislink Corporation deklaruje, že toto zařízení vyhovuje základním požadavkům a dalším závazným ustanovením z nařízení 1999/5/EC.

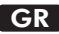

Η εταιρία OvisLink δηλώνει ότι η συσκευή αυτή είναι σύμφωνη με τις ουσιαστικές απαιτήσεις και τις υπόλοιπες σχετικές διατάξεις της οδηγίας 1999/5/EC.

This equipment may be used in AT, BE, CY, CZ, DK, EE, FI, FR, DE, GR, HU, IE, IT, LV, LT, LU, MT, NL, PL, PT, SK, SI, ES, SE, GB, IS, LI, NO, CH, BG, RO, TR

OvisLink Corporation declares that this device is in compliance with the essential requirements and other relevant provisions of directive 1999/5/EC.

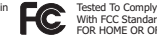

With ECC Standards HOME OR OFFICE US

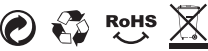